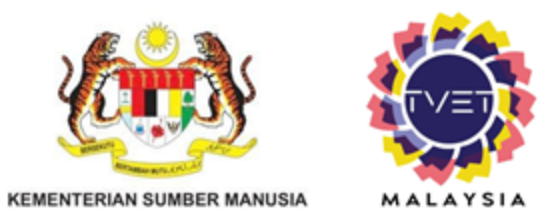

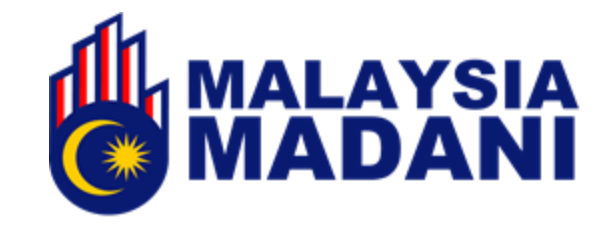

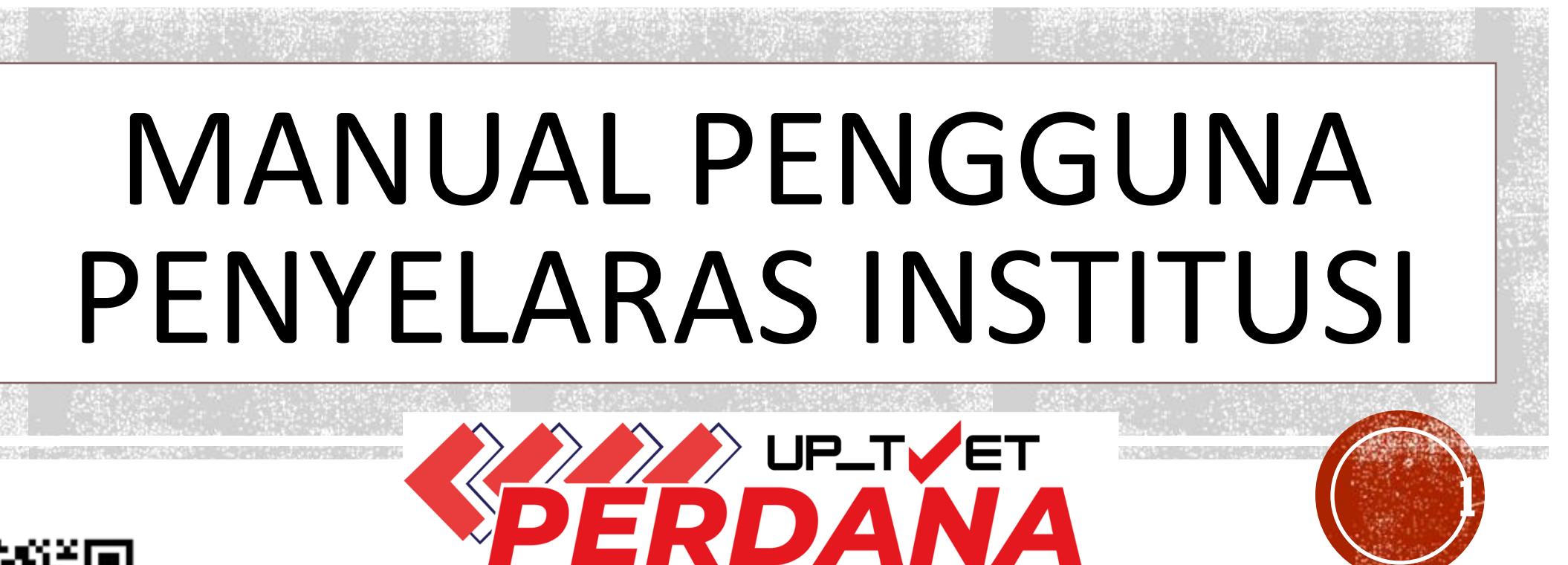

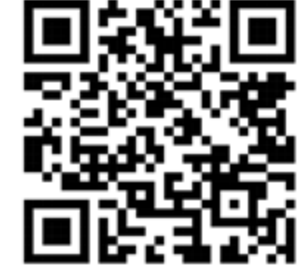

## JABATAN PEMBANGUNAN KEMAHIRAN KEMENTERIAN SUMBER MANUSIA

https://tvet.gov.my

# 1. LOG MASUK KE PORTAL TVET MADANI

## 1.1 Klik Log Masuk di Portal TVET Madani (https://www.tvet.gov.my)

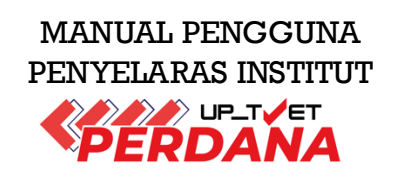

Daftar

Log Masuk

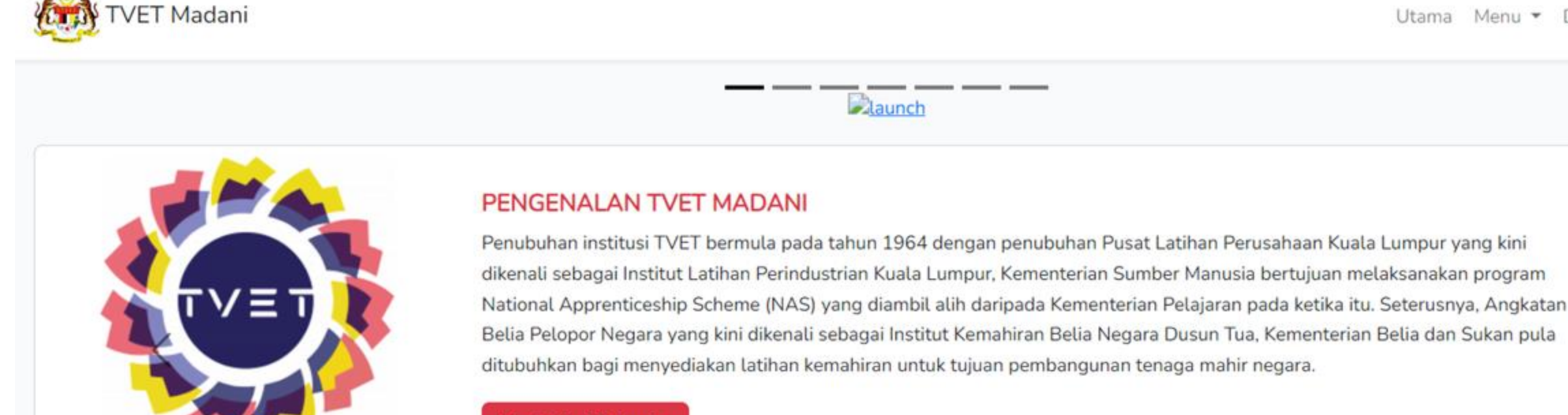

Ketahui Lebih Lanjut

MALAYSIA

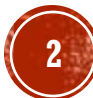

# 1. LOG MASUK KE PORTAL TVET MADANI

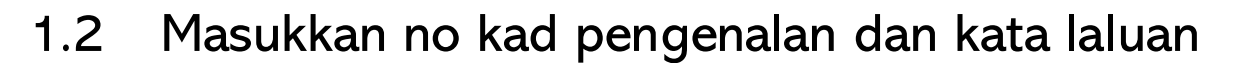

1.3 Klik Login

| Login |                   |                             |  |
|-------|-------------------|-----------------------------|--|
|       |                   |                             |  |
|       | No Kad Pengenalan | 830407051234                |  |
|       |                   |                             |  |
|       | Password          | ••••••                      |  |
|       |                   | Remember Me                 |  |
|       |                   | Login Forgot Your Password? |  |

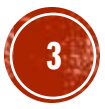

# 2. SEMAKAN INFO KURSUS

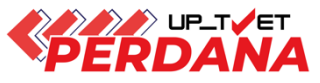

## 2.1 Klik Menu Institusi

### 2.2 Klik Kursus di bawah menu TVET

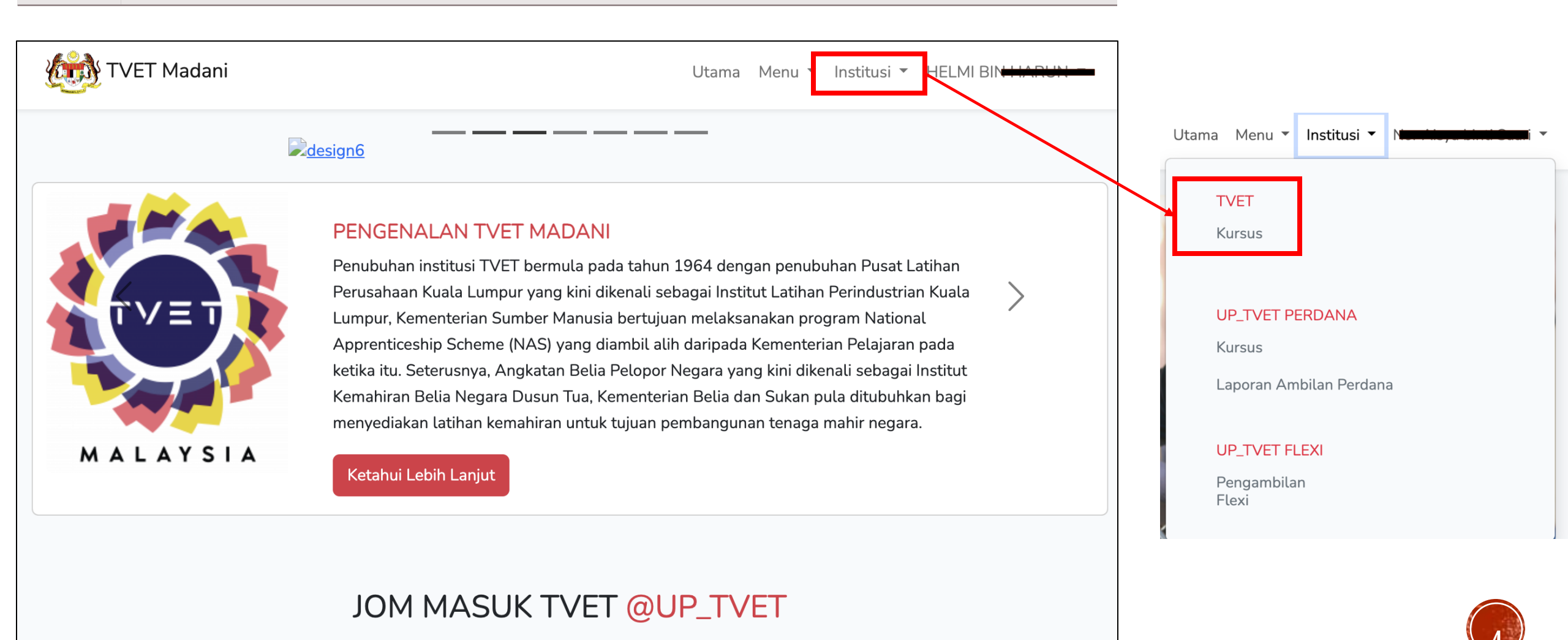

# 2. SEMAKAN INFO KURSUS

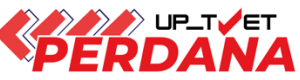

## 2.3 Klik info kursus untuk melihat Info Kursus

|          | Kursus TVET                                                      |                          |           |               |
|----------|------------------------------------------------------------------|--------------------------|-----------|---------------|
|          |                                                                  |                          |           |               |
| Senarai  | Kursus INSTITUT LATIHAN PERINDUSTRIAN PASIR GUDANG - KEMENTERIA  | AN SUMBER MANUSIA        |           |               |
| luang ut | ama paparan rekod kursus TVET. Terdapat fungsi info kursus TVET. |                          |           |               |
|          |                                                                  |                          |           |               |
|          |                                                                  | Nama Kursus TVET         |           | Q Cari Kursus |
| ID       | Nama Kursus                                                      | Tindakan                 | Data TVET |               |
| 7060     | B19 Sijil Teknologi Elektrik (Persijilan PW4)                    |                          |           |               |
|          | [EE-320-3:2012 Pemasangan & Penyelenggaraan Elektrik-Tiga Fasa ] | U Into Kursus            |           |               |
|          | TVET(S1)/K01003/EE-320-3:2012-ST-A                               | i≡Link Pendaftaran MySPI | KE        |               |
| 7066     | A12 Sijil Teknologi Rekabentuk Produk Industri                   | (i) Info Kureus          |           |               |
|          | [MC-040-3:2013 Pembangunan Produk Industri ]                     | () IIIO Kuisus           |           |               |
|          | TVET(S1)/K01003/MC-040-3:2013-MT-B                               | i≡Link Pendaftaran MySPI | KE        |               |
| 7075     | A08 Sijil Teknologi Kimpalan                                     | (i) Info Kurcur          |           |               |
|          | [MC-024-3:2012 Proses Kimpalan Arka Kepingan Logam ]             | () III o Kursus          |           |               |
|          | TVET(S1)/K01003/MC-024-3:2012-MT-B                               | i≡Link Pendaftaran MySPI | KE        |               |
| 7078     | STAS03 Sijil Teknologi Automotif Servis                          | (i) Info Kurgur          |           |               |
|          | [TP-300-3:2013 Automotif-Servis Selepas Jualan ]                 |                          |           |               |
|          | TVET(S1)/K01003/TP-300-3:2013-MT-B                               | i≡Link Pendaftaran MySPI | KE        |               |
| 7084     | A01 Sijil Teknologi Penyelenggaraan Mekanikal                    |                          |           |               |
|          | IME-010-3-2012 Operasi Penyelenggaraan Industri 1                | C mo Kursus              |           |               |

# 2. SEMAKAN INFO KURSUS

## 2.4 Paparan info kursus institusi

Kursus TVET

Sijil Teknologi Elektrik (Persijilan PW4)

#### B19

### Pengenalan Kursus

Kursus ini akan memberi pendedahan, pengetahuan dan kemahiran dalam bidang elektrik untuk dipersijilan kekompetenan ST-PW4 dan SKM Tahap 3. Dalam kursus ini pelajar akan diajar mengenai kaedahkaedah mendawai, memasang, mengendali dan menguji pendawaian satu dan tiga fasa (domestik dan industri). Mencari, mengesan dan membaikpulih kerosakan litar elektrik serta mengawal, menyelenggara alat janakuasa, motor dan peralatan elektrik industri mengikut piawaian Suruhanjaya Tenaga (ST).

#### Maklumat Latihan TVET

| Tahap Pengajian  | Sijil Kemahiran Malaysia / Sijil Tahap 3 / Sijil Setaraf |
|------------------|----------------------------------------------------------|
| Tempoh Pengajian | 27 Bulan                                                 |
| Prospek Kerjaya  | Juruelektrik                                             |
|                  |                                                          |

#### Syarat Kelayakan

#### 1. Kelayakan Umum

#### 1.1 Syarat Am

- 1. Sihat Tubuh Badan (Wajib)
- 2. Tiada Masalah Penglihatan Atau Rabun Warna (Wajib) ,
- 3. Boleh Membaca, Menulis dan Mengira (Wajib)

#### Dan

2. Umur

#### 2.1 Had Umur pemohon Umur Minimum : 17 Umur Maksimum : 35

Dan

3. Warganegara

2.1

## Paparan Info Kursus

Padanan Pekerjaan MyFutureJobs

Tiada Rekod Tawaran Pekerjaan

Tawaran Pekerjaan

### MANUAL PENGGUNA PENYELARAS INSTITUT

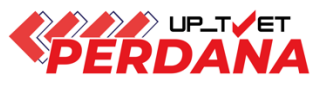

# 4. bumiputera 4.1 Calon Bumiputera Sahaja Dan 5. Kelayakan akademik 5.1 Mempunyai Minat, Boleh Membaca Dan Menulis

### 5.2

Dan

| Kod Subjek | Subjek        | Wajib/Pilihan | Kategori Pilihan | Min Gred |  |
|------------|---------------|---------------|------------------|----------|--|
| 1103       | BAHASA MELAYU | Pilihan       | Lain-lain        | E        |  |

### Butiran Penyedia Latihan TVET

| Nama Institusi<br>Alamat        | INSTITUT LATIHAN PERINDUSTRIAN PASIR GUDANG<br>INSTITUT LATIHAN PERINDUSTRIAN<br>(ILP) PASIR GUDANG, JALAN GANGSA, PASIR GUDANG, |
|---------------------------------|----------------------------------------------------------------------------------------------------|
|                                 | JOHOR                                                                                                    |
| Negeri                          | JOHOR                                                                                                    |
| Penyelaras                      | 6 MAIL                                                                                                    |
| Telefon                         | 07-2544170/4171                                                                                                    |
| Emel                            | p.ilppg@mohr.gov.my                                                                                                    |
| Laman Web                       | www.ilppg.gov.my                                                                                                    |
| Lain-lain Makluma               | it                                                                                                    |
| Lain-lain Maklumat<br>Berkaitan | Yuran                                                                                                    |

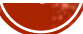

# **3. PENAWARAN KURSUS**

## 3.1 Klik Institusi

### 3.2 Klik Kursus di bawah menu UPTVET Perdana

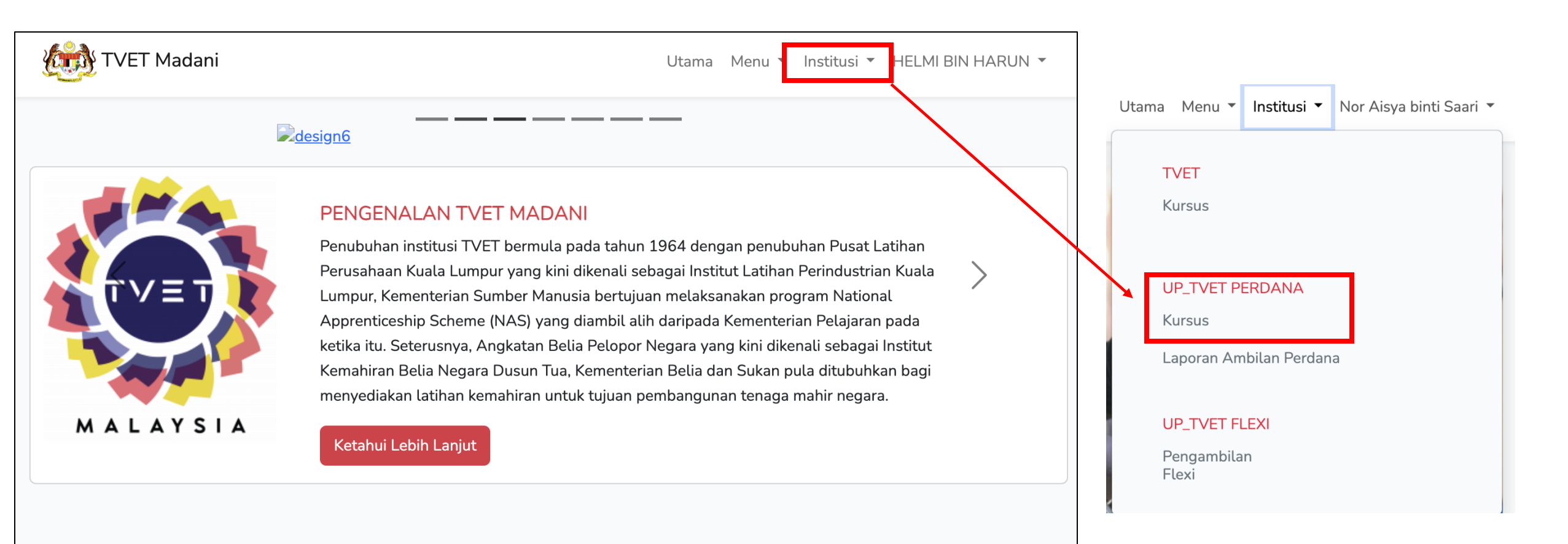

## JOM MASUK TVET @UP\_TVET

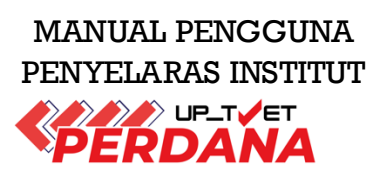

# **3. PENAWARAN KURSUS**

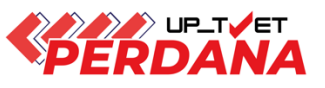

## 3.3 Klik Senarai Pemohon untuk lihat pemohon Fasa Perdana ATAU Senarai Perayu untuk lihat pemohon fasa rayuan

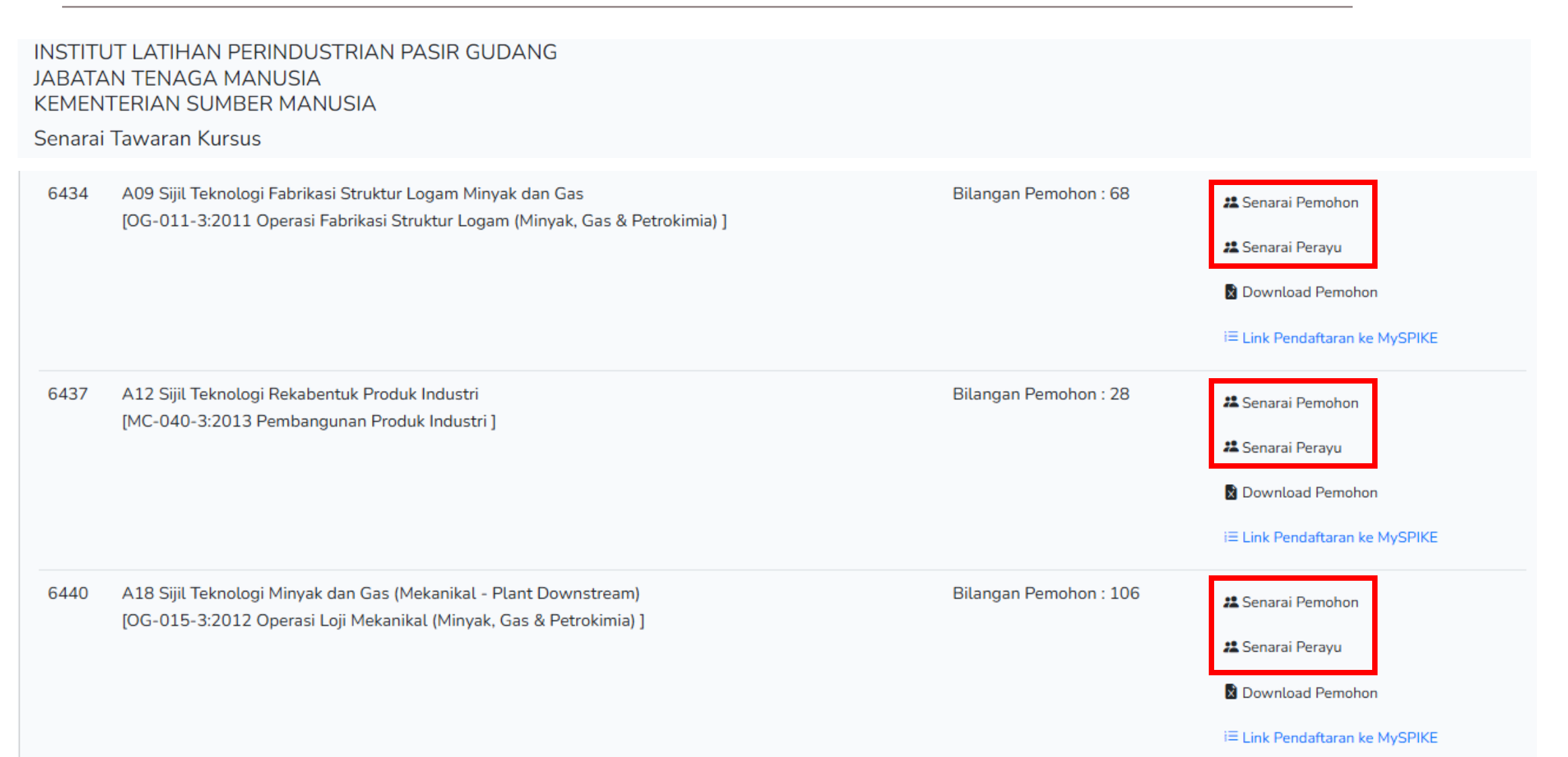

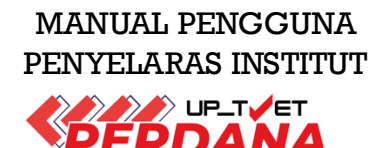

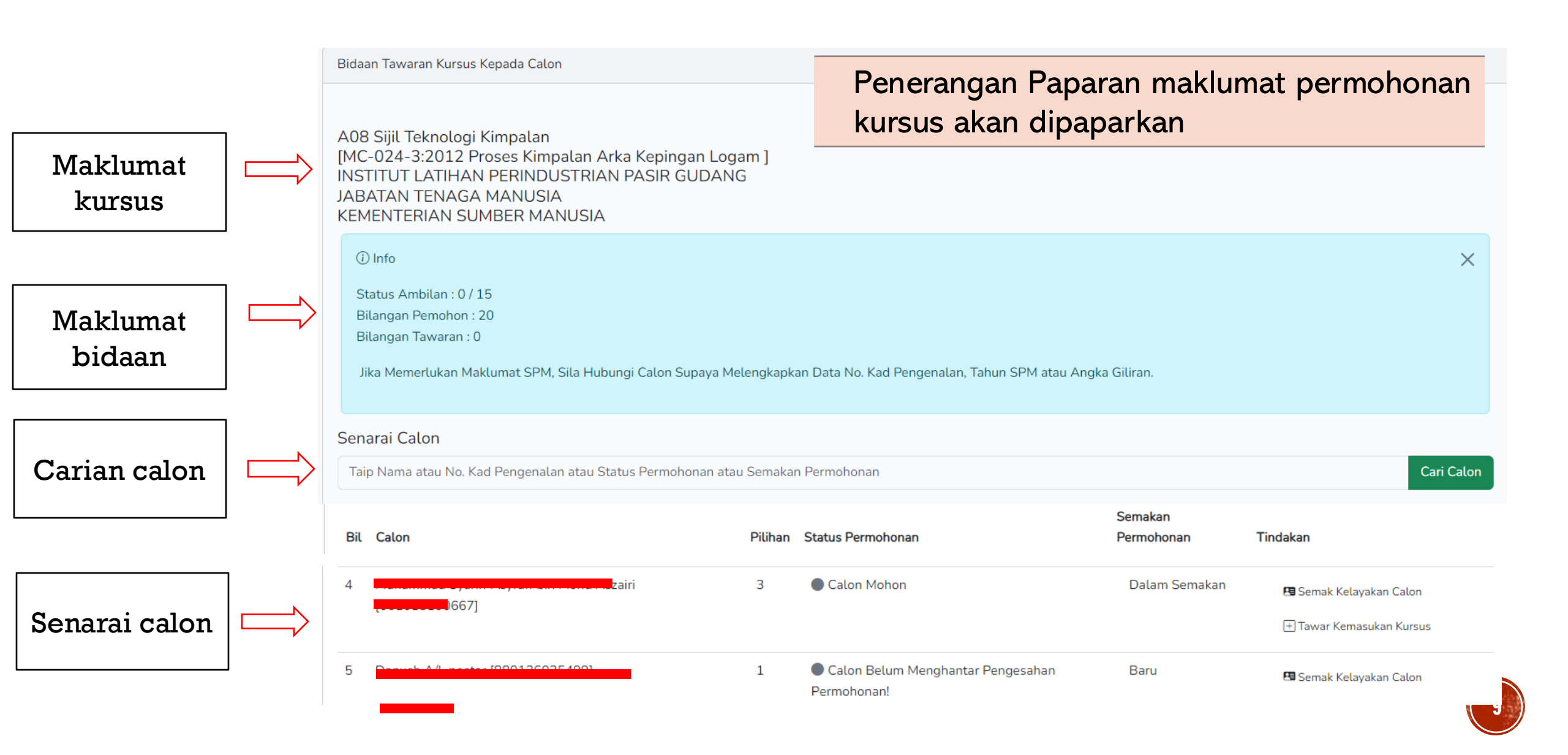

MANUAL PENGGUNA PENYELARAS INSTITUT

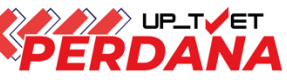

A08 Sijil Teknologi Kimpalan [MC-024-3:2012 Proses Kimpalan Arka Kepingan Logam ] INSTITUT LATIHAN PERINDUSTRIAN PASIR GUDANG Penerangan Paparan maklumat permohonan JABATAN TENAGA MANUSIA kursus akan dipaparkan **KEMENTERIAN SUMBER MANUSIA** (i) Info  $\times$ Status Ambilan : 0 / 15 Bilangan Pemohon : 20 Bilangan Tawaran : 0 Tindakan Status Permohonan 1. Calon Mohon Jika Memerlukan Maklumat SPM, Sila Hubungi Calon Supaya Mele PM atau Angka Giliran. Semakan Kelayakan 2. Institusi Bida Calon Calon 3. Calon Terima Tawaran Senarai Calon 4. Calon Terima Tawaran lain 5. Calon TH/Tarik Diri Cari Calon Taip Nama atau No. Kad Pengenalan atau Status Permohonan atau S Semakan Pilihan Status Permohonan Permohonan Tindakan Bil Calon Calon Mohon L HISHAM Dalam Semakan 2 🖪 Semak Kelayakan Calon Status Semakan Permohonan 1. Baru Keutamaan 2. Dalam Semakan <u>pilihan kursus</u> 3. Layak 1 hingga 3/4/5 4. Tidak Layak

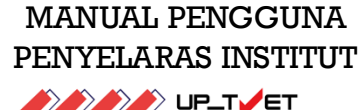

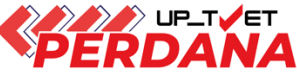

## 3.4 Klik Semak Kelayakan

| A08<br>[MC-<br>INST<br>JABA<br>KEMI | Sijil Teknologi Kimpalan<br>024-3:2012 Proses Kimpalan Arka Kepingan Loga<br>ITUT LATIHAN PERINDUSTRIAN PASIR GUDANG<br>ATAN TENAGA MANUSIA<br>ENTERIAN SUMBER MANUSIA | im ]<br>5 |                                                  |                       |                                      |                                        |
|-------------------------------------|----------------------------------------------------------------------------------------------------|-----------|--------------------------------------------------|-----------------------|--------------------------------------|----------------------------------------|
| (i)<br>Sta                          | Info<br>atus Ambilan : 0 / 15                                                                                                    |           |                                                  |                       |                                      | ×                                      |
| Bil<br>Bil<br>Jik                   | angan Pemohon : 20<br>angan Tawaran : 0<br>a Memerlukan Maklumat SPM, Sila Hubungi Calon Supaya Mel                                                                    | lengkapka | n Data No. Kad Pengenalan, Tahun SPM atau A      | Angka Giliran.        | Klik "Sema<br>Calon" un<br>kelayakar | k Kelayakan<br>Ituk Semak<br>1 pemohon |
| Sena                                | rai Calon                                                                                                    |           |                                                  |                       |                                      |                                        |
| Taip                                | Nama atau No. Kad Pengenalan atau Status Permohonan atau                                                                                                    | Semakan   | Permohonan                                       |                       |                                      | Cari Calon                             |
| Bil                                 | Calon                                                                                                    | Pilihan   | Status Permohonan                                | Semakan<br>Permohonan | Tindakan                             | ŧ                                      |
| 4                                   | Muhammad Curviff Anumff bin Mahd Aszairi<br>[06 <mark>1010100007</mark> ]                                                                                              | 3         | Calon Mohon                                      | Dalam Semaka          | an 🖪 Semak Ke<br>🕂 Tawar Ke          | elayakan Calon<br>masukan Kursus       |
| 5                                   |                                                                                                    | 1         | Calon Belum Menghantar Pengesahan<br>Permohonan! | Baru                  | 🖪 Semak Ke                           | elayakan Calon                         |

MANUAL PENGGUNA PENYELARAS INSTITUT 

### Semakan Kelayakan 3.4

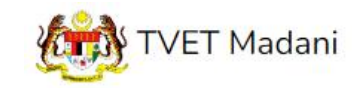

Utama Menu 🕶 Admin 🕶

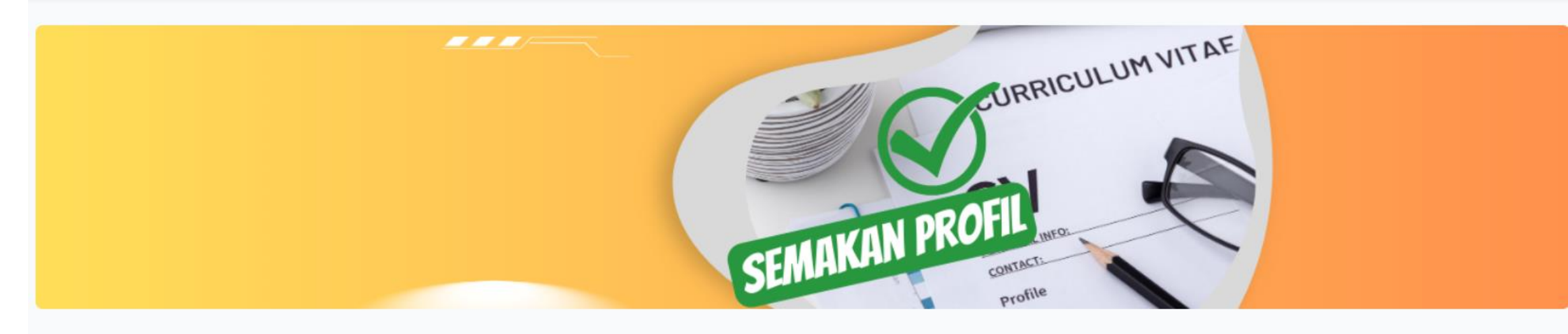

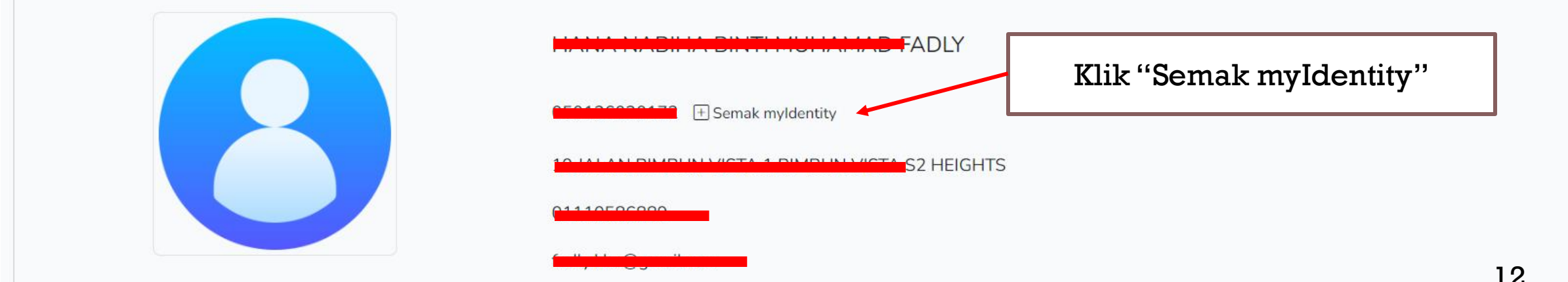

MANUAL PENGGUNA PENYELARAS INSTITUT

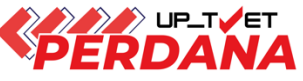

## 3.4 Semakan Kelayakan

|   | Semakan myldentity           | ×    | t |
|---|------------------------------|------|---|
| _ | Respon myldentity            | U.   |   |
|   | Rekod Di Temui Dari JPN      |      |   |
|   | Nama : H                     |      |   |
|   | Kad Pengenalan :             |      |   |
|   | Jantina : P                  |      |   |
|   | Keturunan : MELAYU           |      |   |
|   | Alamat :                     |      |   |
|   |                              |      |   |
|   | Poskod : 70300               |      |   |
|   | Negeri : NEGERI SEMBILAN     |      |   |
|   | Taraf Penduduk : Warganegara |      |   |
|   | (⊗ T                         | utup |   |

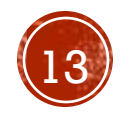

MANUAL PENGGUNA PENYELARAS INSTITUT

⊗ Tutup

14

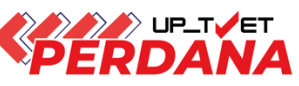

Kursus Dipohon

| 014-2:2011<br>014-2:201:<br>EJ RISDA PI<br>PEJABAT KI<br>IENTERIAN | PEMBUATAN PAST<br>L Pembuatan Pastri<br>ERAK<br>KDW<br>KEMAJUAN DESA I | TRI<br>]<br>DAN WILAYAH | Klik "Sen<br>myIdenti | ıak<br>ty"  | WII AY | Semakan myldentity            | × |
|--------------------------------------------------------------------|------------------------------------------------------------------------|-------------------------|-----------------------|-------------|--------|-------------------------------|---|
| klumat Ibu/Bapa/                                                   | Penjaga                                                                |                         |                       |             |        | Respon myldentity             |   |
| ubungan                                                            | Nama                                                                   | No. KP/Passport         | No. Tentera/ Polis    | No. Telefon | E      | Rekod Di Temui Dari JPN       |   |
| Зара                                                               |                                                                        |                         |                       | 0108891889  | fa     | Nama : Mulling Englishing and |   |
|                                                                    | MANSOR                                                                 | + Semak myldentity      |                       |             | No. ł  | Kad Pengenalan : 821212222271 |   |
|                                                                    |                                                                        |                         |                       |             | 821:   | Jantina : L                   |   |
|                                                                    |                                                                        |                         |                       |             |        | Keturunan : MELAYU            |   |
| layakan Calon                                                      |                                                                        |                         |                       |             |        | Alamat :                      |   |
| Kelayakan Akade                                                    | mik                                                                    |                         |                       |             |        | 4077 M                        |   |
| 1.1 Tamat Tingka<br>Mempunyai Siji<br>Semakan sister               | tan 3<br>l Tamat Persekolahan<br>n :- ♥                                |                         |                       |             |        | Poskod : 15150                |   |
|                                                                    | -                                                                      |                         |                       |             |        | Negeri : KELANTAN             |   |
| n                                                                  |                                                                        |                         |                       |             |        | Taraf Penduduk : Warganegara  |   |
| Umur                                                               |                                                                        |                         |                       |             |        |                               |   |

MANUAL PENGGUNA PENYELARAS INSTITUT

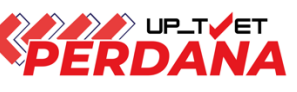

## Contoh semakan kelayakan calon 1. Kelayakan Akademik 1.1 Tamat Tingkatan 3 Mempunyai Sijil Tamat Persekolahan Semakan sistem :- 📀 Dan 2. Umur 2.1 Umur Pemohon Umur Minimum : 15 Umur Maksimum : 40 Semakan sistem :- Umur 19 Tahun 2 Bulan 8 Hari 🖉 Dan 3. Syarat Umum 3.1 Pemohon WAJIB 1. Warganegara Malaysia (Wajib) , 📀 2. Boleh Membaca, Menulis dan Mengira (Wajib) , 📀 3. Sihat Tubuh Badan (Wajib) 📀 Semakan sistem :- 🛇

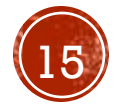

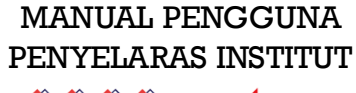

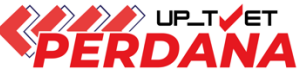

16

## Contoh semakan kelayakan SPM

| Kelayakan Calon                                                                                                    |                                                                                        |                               |
|----------------------------------------------------------------------------------------------------|----------------------------------------------------------------------------------------|-------------------------------|
| 1. Umur<br>1.1 Had Umur Minimum dan Maksimun<br>Umur Minimum : 18<br>Umur Maksimum : 35                                                         |                                                                                        |                               |
| Semakan sistem :- Umur 19 Tahun 1 Bulan 28 Hari 🕑                                                                                               |                                                                                        |                               |
| Dan                                                                                                    |                                                                                        |                               |
| <ul> <li>2. Warganegara</li> <li>2.1 Calon mestilah : <ol> <li>Warganegara Malaysia (Wajib) </li> </ol> </li> <li>Semakan sistem :- </li> </ul> |                                                                                        |                               |
| Dan                                                                                                    |                                                                                        |                               |
| 3. Kelayakan Akademik<br>3.1 Lulus Sijil Pelajaran Malaysia (SPM) atau setara, dengan minimum 3 krec                                            | lit dalam mana-mana mata pelajaran; ATAU                                               |                               |
| Semak Keputusan SPM Calon Dari Lembaga Peperiksaan                                                                                              | Klik Semak Keputusan SPM dari                                                          |                               |
| Kod Subjek Subjek                                                                                                    | Lembaga Peperiksaan                                                                    | 1.0                           |
| 1103 BAHASA MELAYU                                                                                                    | Wajib E                                                                                | 16                            |
| 1249 SEJARAH                                                                                                    | 3 Kelavakan Akademik                                                                   |                               |
| 1119 BAHASA INGGERIS                                                                                                    | 3.1 Lulus Sijil Pelajaran Malaysia (SPM) atau setara, dengan minimum 3 kredit dalam ma | ana-mana mata pelajaran; ATAU |
| 1449 MATEMATIK                                                                                                    | Semak Keputusan SPM Calon Dari Lembaga Peperiksaan                                     |                               |

| Semak Keputusan SPM Calon X |  |  |  |  |  |
|-----------------------------|--|--|--|--|--|
| Respon Lembaga Peperiksaan  |  |  |  |  |  |
| Pelajar                     |  |  |  |  |  |
| Angka Giliran : MCCCCD120   |  |  |  |  |  |
| Tahun : 2022                |  |  |  |  |  |
| Keputusan SPM               |  |  |  |  |  |
| Bahasa Melayu : A+          |  |  |  |  |  |
| Bahasa Inggeris : A+        |  |  |  |  |  |
| Pendidikan Islam : A+       |  |  |  |  |  |
| Sejarah : A+                |  |  |  |  |  |
| Matematik : A+              |  |  |  |  |  |
| Matematik Tambahan : A+     |  |  |  |  |  |
| Fizik : A+                  |  |  |  |  |  |
| Kimia : A+                  |  |  |  |  |  |
| Biologi : A                 |  |  |  |  |  |
| Simpan                      |  |  |  |  |  |

Klik Simpan untuk kemaskini semakan kelayakan SPM

#### 3. Kelayakan Akademik

3.1 Lulus Sijil Pelajaran Malaysia (SPM) atau setara, dengan minimum 3 kredit dalam mana-mana mata pelajaran; ATAU

i Semak Keputusan SPM Calon Dari Lembaga Peperiksaan

| Kod Subjek | Subjek                 | Wajib/Pilihan | Kategori Pilihan | Min Gred |
|------------|------------------------|---------------|------------------|----------|
| 1103       | BAHASA MELAYU 오        | Wajib         |                  | E        |
| 1249       | SEJARAH 📀              | Wajib         |                  | E        |
| 1119       | BAHASA INGGERIS 🚳      | Pilihan       | Lain-lain        | С        |
| 1449       |                        | Pilihan       | Matematik        | С        |
| 1511       | SAINS 📀                | Pilihan       | Sains & Teknikal | С        |
| 3472       | ΜΑΤΕΜΑΤΙΚ ΤΑΜΒΑΗΑΝ     | Pilihan       | Sains & Teknikal | С        |
| 4531       | FIZIK                  | Pilihan       | Sains & Teknikal | С        |
| 4541       | KIMIA                  | Pilihan       | Sains & Teknikal | С        |
| 4551       | BIOLOGI                | Pilihan       | Sains & Teknikal | С        |
| 3755       | PERDAGANGAN            | Pilihan       | Lain-lain        | С        |
| 1223       | PENDIDIKAN ISLAM       | Pilihan       | Lain-lain        | С        |
| 1225       | PENDIDIKAN MORAL       | Pilihan       | Lain-lain        | С        |
| 2611       | PENDIDIKAN SENI VISUAL | Pilihan       | Lain-lain        | С        |
| 2280       | GEOGRAFI               | Pilihan       | Lain-lain        | С        |
| 3756       | PRINSIP PERAKAUNAN     | Pilihan       | Lain-lain        | С        |
| 3766       | PERNIAGAAN             | Pilihan       | Lain-lain        | С        |
| 3763       | REKA CIPTA             | Pilihan       | Sains & Teknikal | С        |
| 5402       | AL-SYARIAH             | Pilihan       | Lain-lain        | С        |
| 5401       |                        | Pilihan       | l ain-lain       | c 🗸      |

MANUAL PENGGUNA

PENYELARAS INSTITUT

| MANUAL PENGGUNA     |
|---------------------|
| PENYELARAS INSTITUT |
|                     |

| 4541          |         | NIMIA                               | Plunan  | Sains & Teknikat | L |  |
|---------------|---------|-------------------------------------|---------|------------------|---|--|
|               | 4551    | BIOLOGI                             | Pilihan | Sains & Teknikal | С |  |
| 3755<br>1223  |         | PERDAGANGAN                         | Pilihan | Lain-lain        | С |  |
|               |         | PENDIDIKAN ISLAM                    | Pilihan | Lain-lain        | С |  |
|               | 1225    | PENDIDIKAN MORAL                    | Pilihan | Lain-lain        | С |  |
| 2611<br>2280  |         | PENDIDIKAN SENI VISUAL              | Pilihan | Lain-lain        | С |  |
|               |         | GEOGRAFI                            | Pilihan | Lain-lain        | С |  |
|               | 3756    | PRINSIP PERAKAUNAN                  | Pilihan | Lain-lain        | С |  |
|               | 3766    | PERNIAGAAN                          | Pilihan | Lain-lain        | С |  |
| Status s      | semakan | REKA CIPTA                          | Pilihan | Sains & Teknikal | С |  |
| kelayakan SPM |         | AL-SYARIAH                          | Pilihan | Lain-lain        | С |  |
| diken         | naskini | USUL AL-DIN                         | Pilihan | Lain-lain        | С |  |
|               | 3767    | EKONOMI                             | Pilihan | Lain-lain        | С |  |
|               | 5227    | PENDIDIKAN AL-QURAN DAN AL-SUNNAH 오 | Pilihan | Lain-lain        | С |  |
|               | 7407    | REKA BENTUK GRAFIK DIGITAL          | Pilihan | Sains & Teknikal | С |  |
|               |         |                                     |         |                  |   |  |

Bil. Subjek Wajib : 2 🥑

ł

Bil. Subjek Pilihan Kategori Terbuka Diperlukan : 3 😣 (Minimum 3 kredit dalam mana-mana mata pelajaran)

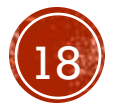

🗵 Kembali

Kemaskini

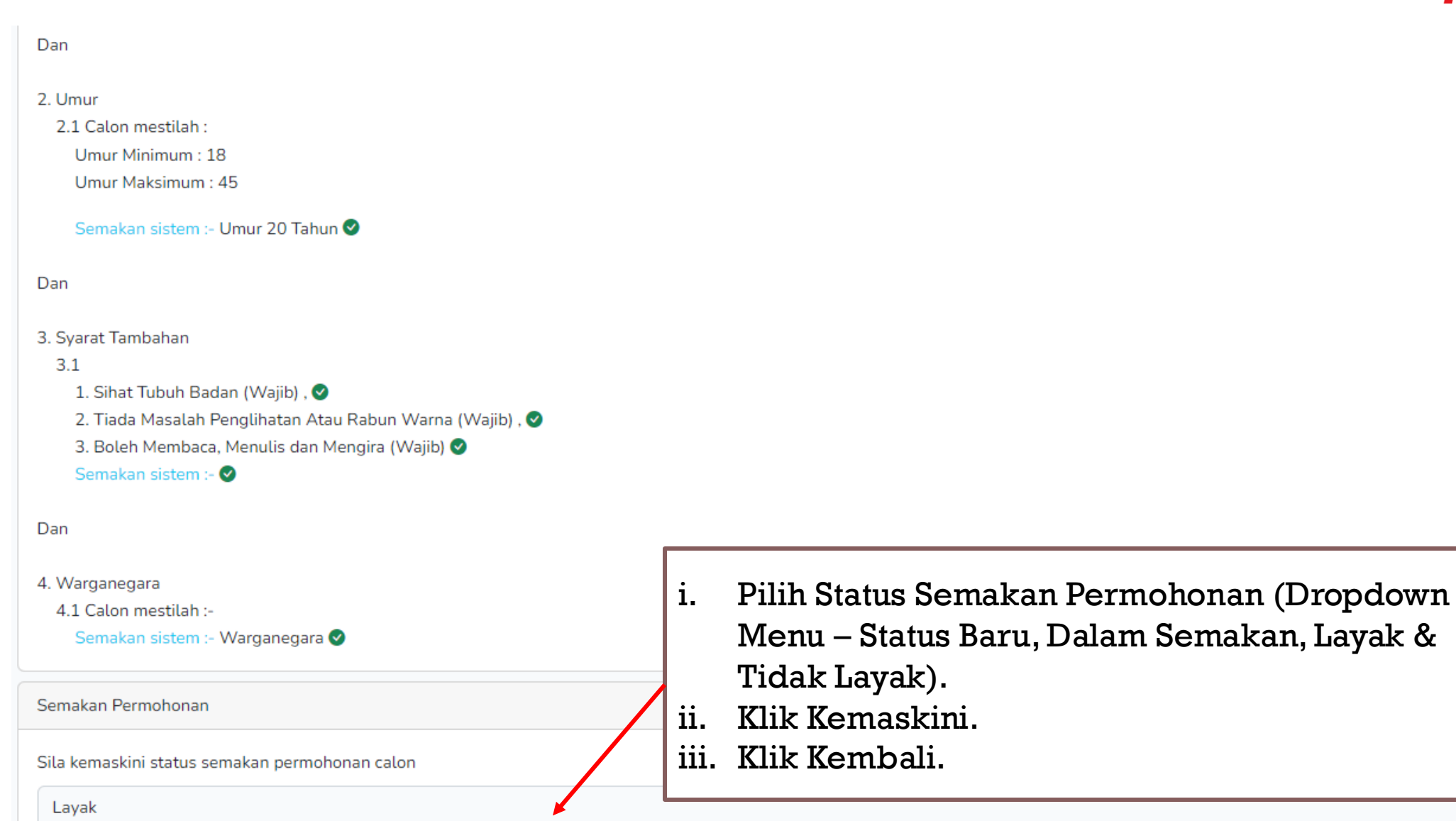

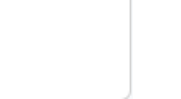

 $\sim$ 

# 3. PENAWARAN KURSUS - FASA PERMOHONAN PERDANA

MANUAL PENGGUNA PENYELARAS INSTITUT

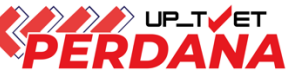

Bidaan Tawaran Kursus Kepada Calon

P853-002-4:2021 DIPLOMA KEMAHIRAN MALAYSIA PENGAJARAN TVET [P853-002-4:2021 PENGAJARAN TVET ] KAMPUS SATELIT CIAST ILP KOTA BHARU JABATAN PEMBANGUNAN KEMAHIRAN KEMENTERIAN SUMBER MANUSIA

### (i) Info

Status Ambilan : 0 / 25 Bilangan Pemohon : 28

Bilangan Tawaran : 0

Jika Memerlukan Maklumat SPM, Sila Hubungi Calon Supaya Melengkapkan Data No. Kad Pengenalan, Tahun SPM atau Angka Giliran.

Klik "Tawar Kemasukan Kursus" untuk tawar kursus

 $\times$ 

### Senarai Calon

Cari Calon Taip Nama Atau No. Kad Pengenalan Semakan Bil Calon Pilihan Status Permohonan Permohonan Tindakan Dalam Semakan 3 Calon Mohon zairi 4 🖪 Semak Kelayakan Calon 0667 🕂 Tawar Kemasukan Kursu [00012602<mark>5499]</mark> Calon Belum Menghantar Pengesahan 5 1 Baru 🖪 Semak Kelayakan Calon Permohonan!

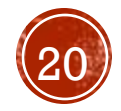

Х

### MANUAL PENGGUNA PENYELARAS INSTITUT

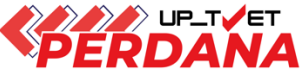

## Pop-up Pengesahan Tawaran Kursus

### PERMOHONAN PERDANA SIRI 1/2024

Penawaran Kursus :

VJ11 Diploma Teknologi Mekatronik

[MC-091-4:2016 Sokongan Sistem Kejuruteraan Automasi Industri]

Kepada : MOHAM

[020

### 🗖 Info :

1. Tawaran Yang Dihantar Kepada Pemohon Tidak Boleh Dibatalkan!

2. Emel Pemakluman Tawaran Akan Dihantar Kepada Pemohon.

🗖 Batal

☐ Hantar Tawaran Kepada Pemohon!

### <u>Nota</u>

- Pemohon akan terima notifikasi emel penawaran kursus selepas Institusi klik Hantar Tawaran Kepada Pemohon
- ii. Pemohon perlu log masuk ke UP\_TVET dan Klik Terima Tawaran

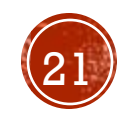

### MANUAL PENGGUNA PENYELARAS INSTITUT

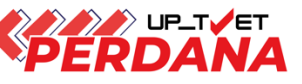

 $\times$ 

Cari Calon

### (i) Info

Status Ambilan : 1 / 15 Bilangan Pemohon : 28 Bilangan Tawaran : 1

Jika Memerlukan Maklumat SPM, Sila Hubungi Calon Supaya Melengkapkan Data No. Kad Pengenalan, Tahun SPM atau Angka Giliran.

### Senarai Calon

Taip Nama atau No. Kad Pengenalan atau Status Permohonan atau Semakan Permohonan

| Bil | Calon                                   |         | Pilihan               | Status Permohonan       | Semakan Permohonan | Tindakan                 |
|-----|-----------------------------------------|---------|-----------------------|-------------------------|--------------------|--------------------------|
| 1   | MUHAI                                   | 51]     | 1                     | Calon Mohon             | Dalam Semakan      | 🖪 Semak Kelayakan Calon  |
|     |                                         |         |                       |                         |                    | 🕂 Tawar Kemasukan Kursus |
| 2   |                                         |         | 1                     | Calon Terima Tawaran La | ain Dalam Semakan  | 🖪 Semak Kelayakan Calon  |
|     |                                         |         |                       |                         |                    |                          |
|     |                                         |         |                       |                         |                    |                          |
| Bil | Calon                                   | Pilihan | Status Permohonan     |                         | Status Calon Mo    | hon                      |
| 2   | N <del>tor Alisya (200027035072</del> ) | 3       | 🔵 Institusi Bida Calo | n ]                     | Institusi Bida Ca  | alon an Calon            |
| 3   | AZHAR BII ABBULLAH (SHI 20070481)       | 5       | 🔵 Institusi Bida Calo | n                       | Layak 🖪 Ser        | nak Kelayakan Calon      |

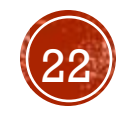

MANUAL PENGGUNA PENYELARAS INSTITUT

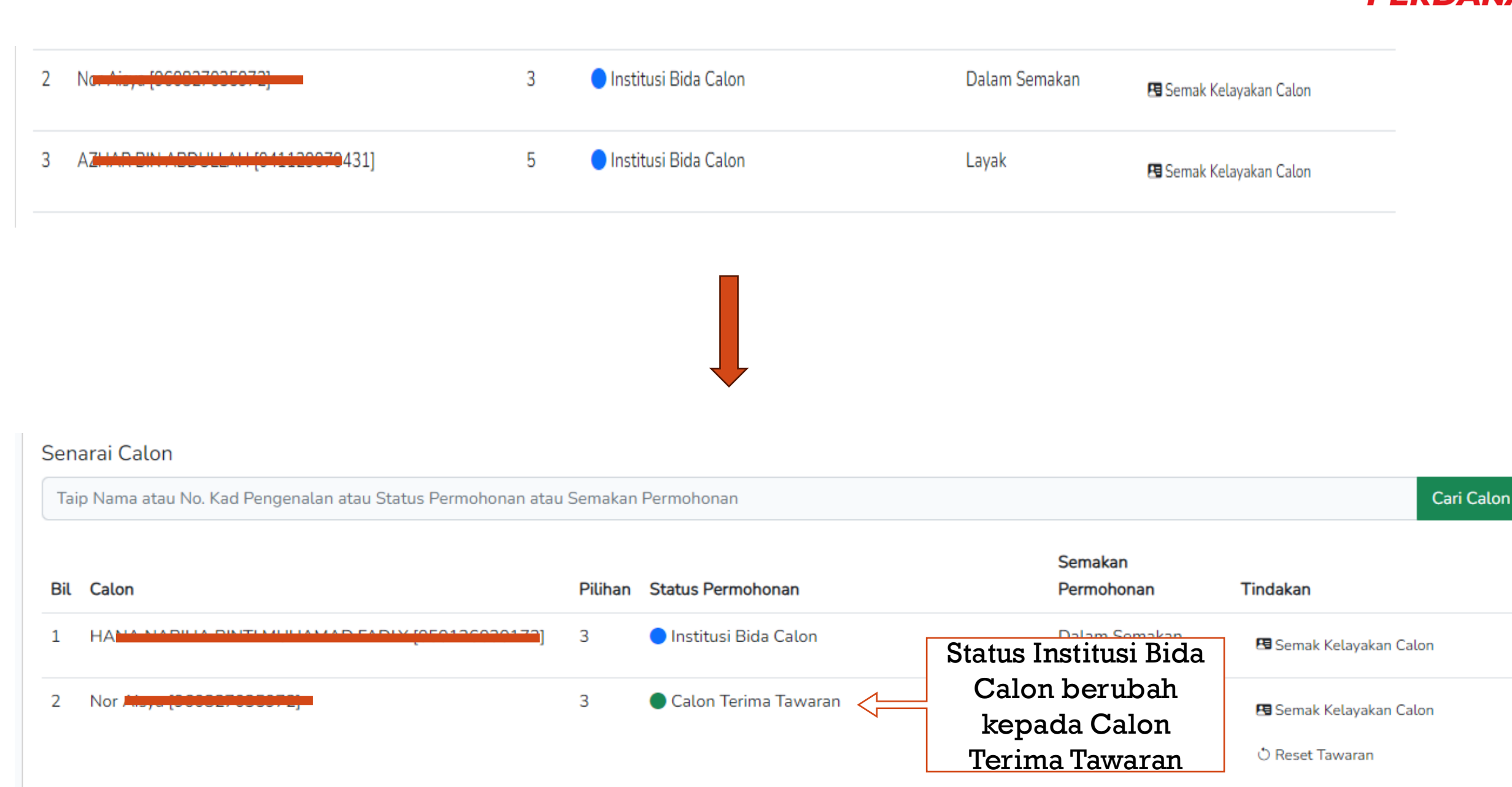

## CONTOH SLIP TAWARAN KURSUS TVET (PAPARAN PEMOHON)

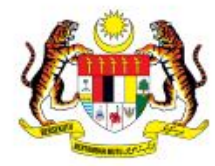

UNIT PENGAMBILAN TVET (UP\_TVET) Jabatan Pembangunan Kemahiran Kementerian Sumber Manusia

### SLIP TAWARAN UP TVET PERDANA

### TAHNIAH!

Anda ditawarkan kursus TVET seperti berikut :

Kursus : B51 Diploma in Biomedical Electronics Engineering (Therapeutic) [MQA/FA15667 Diploma Kejuruteraan Elektronik Bioperubatan (Terapeutik)]

### A. MAKLUMAT PELAJAR

| Nama                       | 2 | Nor i                                 |
|----------------------------|---|---------------------------------------|
| No. Kad Pengenalan / MYKAD | : | 960827025072                          |
| Alamat                     | : | 229 Kampung Belukal<br>15200 KELANTAN |
| Telefon                    | : | 01                                    |
| Emel                       | : | a', C. ".com                          |

### **B. BUTIRAN KURSUS**

| Kursus TVET           | a. | B51 Diploma in Biomedical Electronics Engineering (Therapeutic)<br>[MQA/FA15667 Diploma Kejuruteraan Elektronik Bioperubatan<br>(Terapeutik)] |
|-----------------------|----|----------------------------------------------------------------------------------------------------|
| Nama Institusi        | 2  | KOLEJ KLUIGHINGIN HUNGH MIGHG LLJANG                                                                                                    |
| Alamat Institusi      | :  | SERC GAMBIR TANGKAK,<br>JOHOR<br>84410,JOHOR                                                                                                  |
| No. Telefon Institusi | :  | 06                                                                                                    |
| Emel Institusi        | :  | ictk[a.gov.my                                                                                                    |
| Laman Web Institusi   |    | http:///1.1:tm.edu.my                                                                                                    |
|                       |    |                                                                                                    |

Nota : Surat Tawaran Rasmi boleh disemak melalui laman web https://www.tvetmara.edu.my/ bermula 09-12-2024 . Sebarang maklumat lanjut, sila hubungi nombor telefon institusi seperti di atas. MANUAL PENGGUNA PENYELARAS INSTITUT

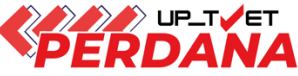

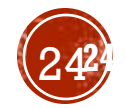

# 4. PENAWARAN KURSUS RAYUAN

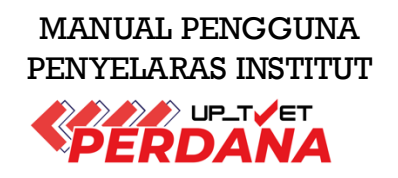

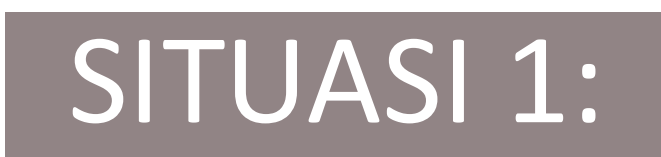

# **PEMOHON MEMBUAT PERMOHONAN**

i. Mohon Dalam Fasa Perdana

ii. Mohon Dalam Fasa Rayuan

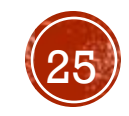

# 4. PENAWARAN KURSUS (RAYUAN)

## 4.1 Klik Institusi

4.2 Klik Kursus di bawah menu UPTVET Perdana

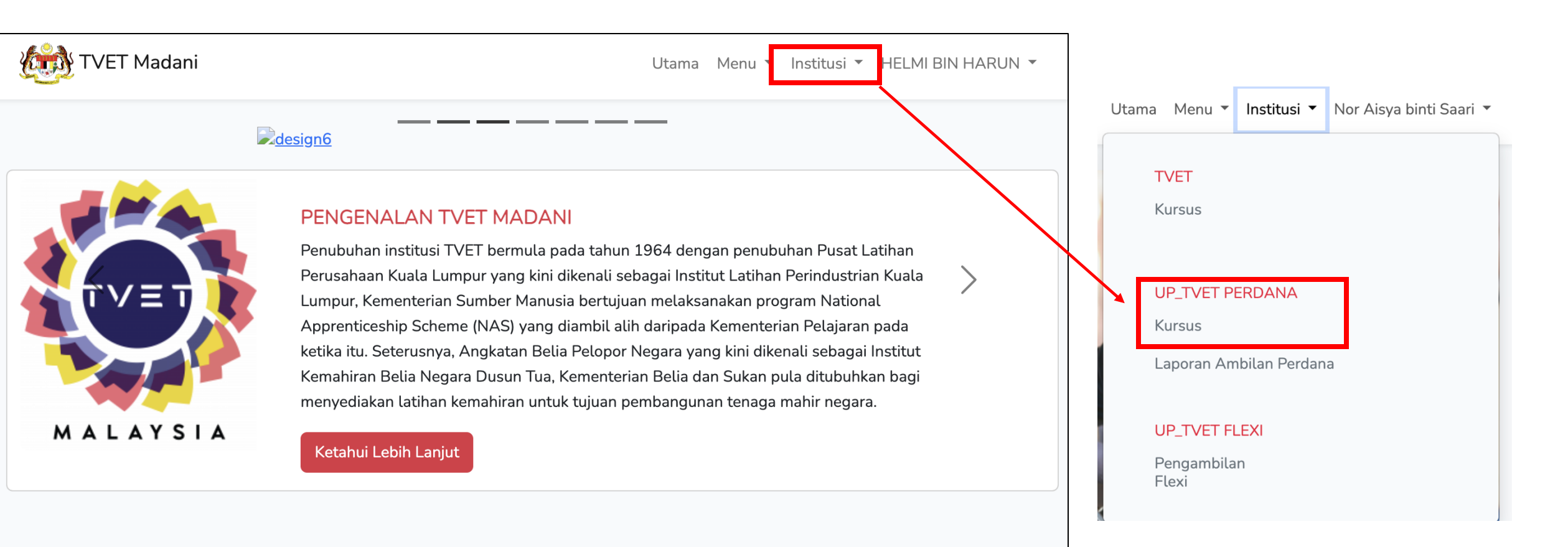

## JOM MASUK TVET @UP\_TVET

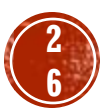

MANUAL PENGGUNA

PENYELARAS INSTITUT

# 4. PENAWARAN KURSUS (RAYUAN)

MANUAL PENGGUNA PENYELARAS INSTITUT

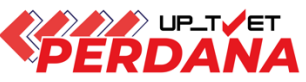

## 4.3 Klik Senarai Pemohon untuk lihat pemohon Fasa Perdana ATAU Senarai Perayu untuk lihat pemohon fasa rayuan

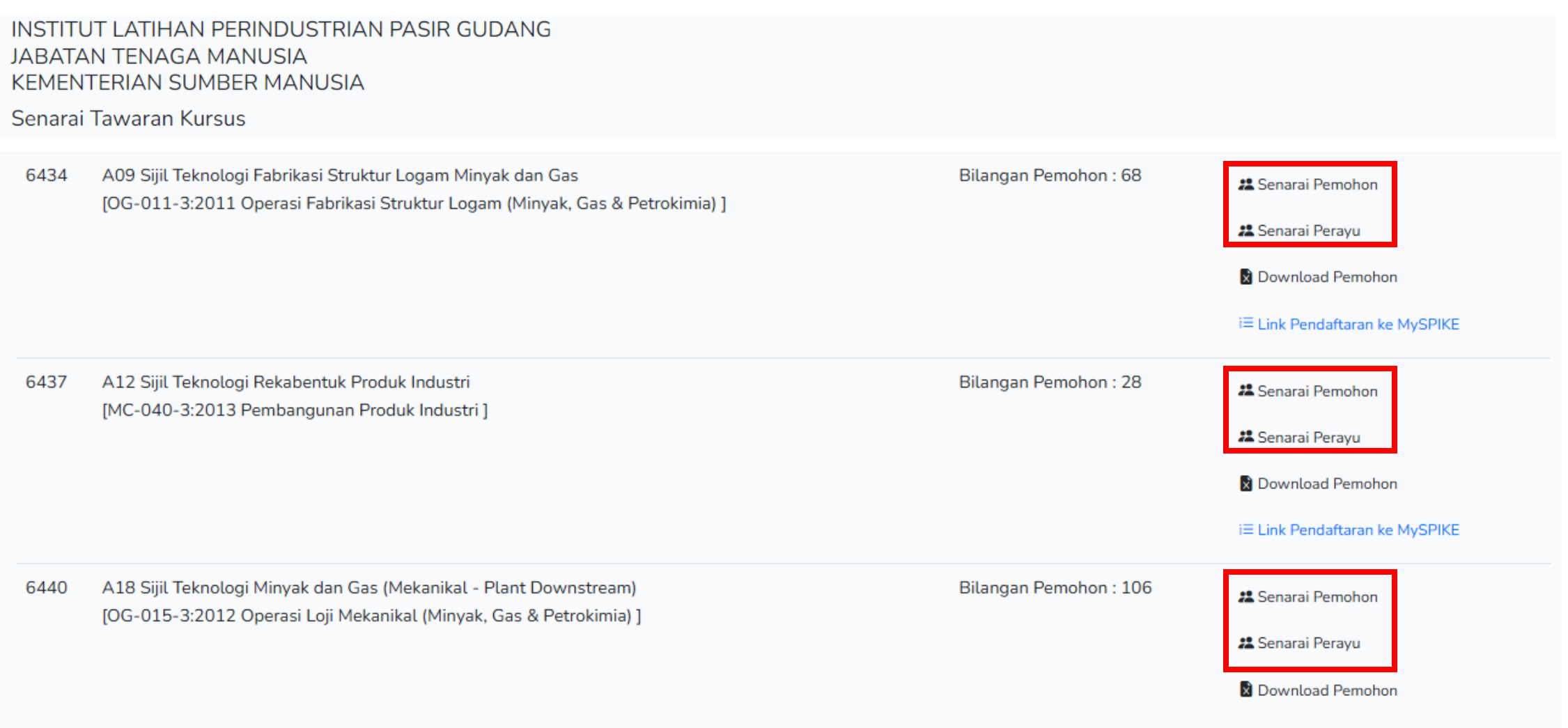

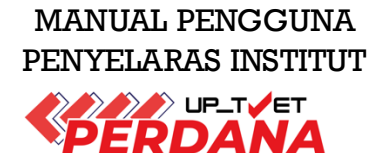

## 4.4 Klik Semak Kelayakan

| A08 Sijil Teknologi Kimpalan<br>[MC-024-3:2012 Proses Kimpalan Arka Kepinga<br>INSTITUT LATIHAN PERINDUSTRIAN PASIR GU<br>JABATAN TENAGA MANUSIA<br>KEMENTERIAN SUMBER MANUSIA | n Logam ]<br>DANG |                                                  |                       |                                       |                                     |
|----------------------------------------------------------------------------------------------------|-------------------|--------------------------------------------------|-----------------------|---------------------------------------|-------------------------------------|
| (i) Info<br>Status Ambilan : 0 / 15                                                                                                    |                   |                                                  |                       |                                       | ×                                   |
| Bilangan Pemohon : 20<br>Bilangan Tawaran : 0<br>Jika Memerlukan Maklumat SPM, Sila Hubungi Calon Sup                                                                          | aya Melengkapka   | an Data No. Kad Pengenalan, Tahun SPM atau .     | Angka Giliran.        | Klik "Semal<br>Calon" un<br>kelayakan | k Kelayakan<br>tuk Semak<br>pemohon |
| Senarai Calon                                                                                                    |                   |                                                  |                       |                                       |                                     |
| Taip Nama atau No. Kad Pengenalan atau Status Permohon                                                                                                    | an atau Semakar   | Permohonan                                       |                       |                                       | Cari Calon                          |
| Bil Calon                                                                                                    | Pilihan           | Status Permohonan                                | Semakan<br>Permohonan | Tindakan                              |                                     |
| 4 Mahammad Consiff Annueff bis Mahd Aszairi<br>[06 <mark>1010100007</mark> ]                                                                                                   | 3                 | Calon Mohon                                      | Dalam Semak           | an 🖪 Semak Ke<br>🕂 Tawar Ker          | layakan Calon<br>nasukan Kursus     |
| 5 <b>Sandshi ve pectar (SoorLoozo</b> 499]                                                                                                    | 1                 | Calon Belum Menghantar Pengesahan<br>Permohonan! | Baru                  | 🖪 Semak Ke                            | layakan Calon                       |

MANUAL PENGGUNA PENYELARAS INSTITUT

4.4.1 Semakan Kelayakan Pemohon dan buat Tawaran Kursus sekiranya layak Ulang Langkah di Muka Surat 12 hingga 24 hingga selesai membuat tawaran kursus kepada pemohon.

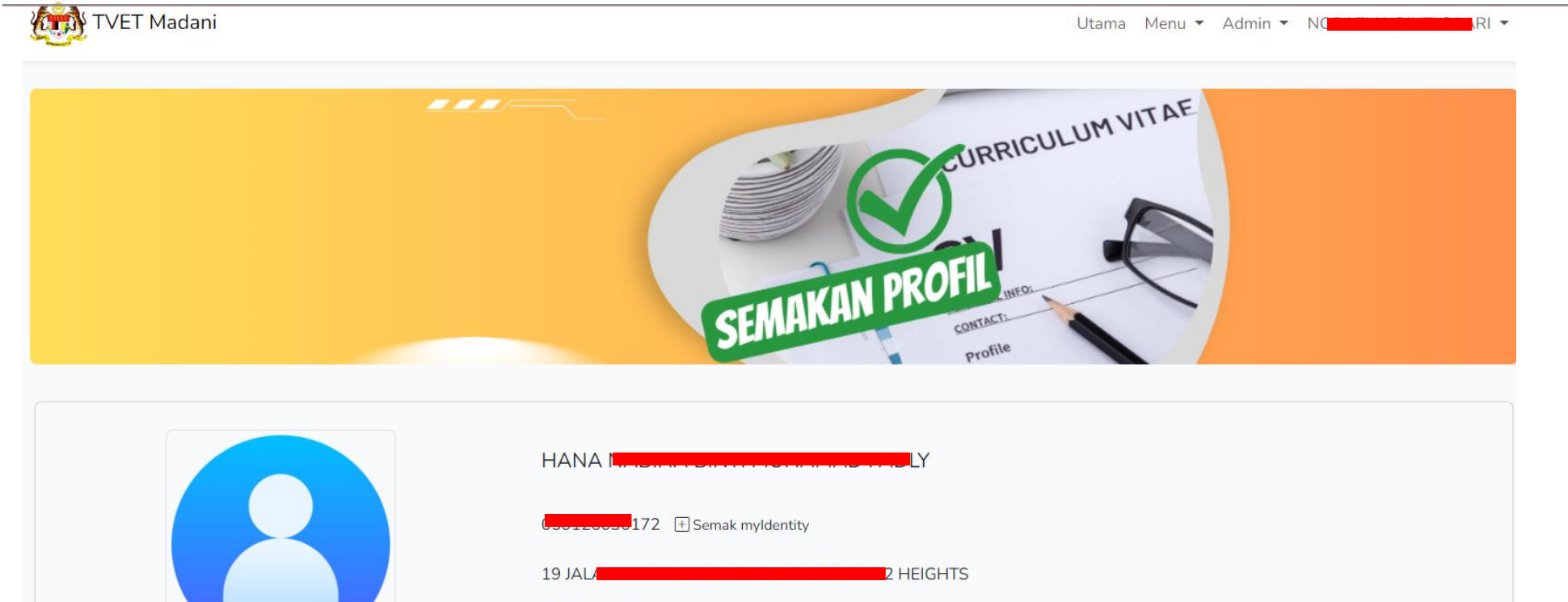

gmail.com

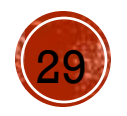

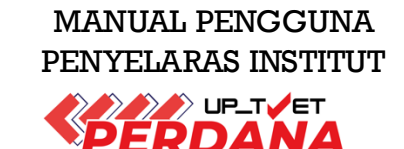

### 5.1 Klik Institusi

5.2 Klik Kursus di bawah menu UPTVET Perdana

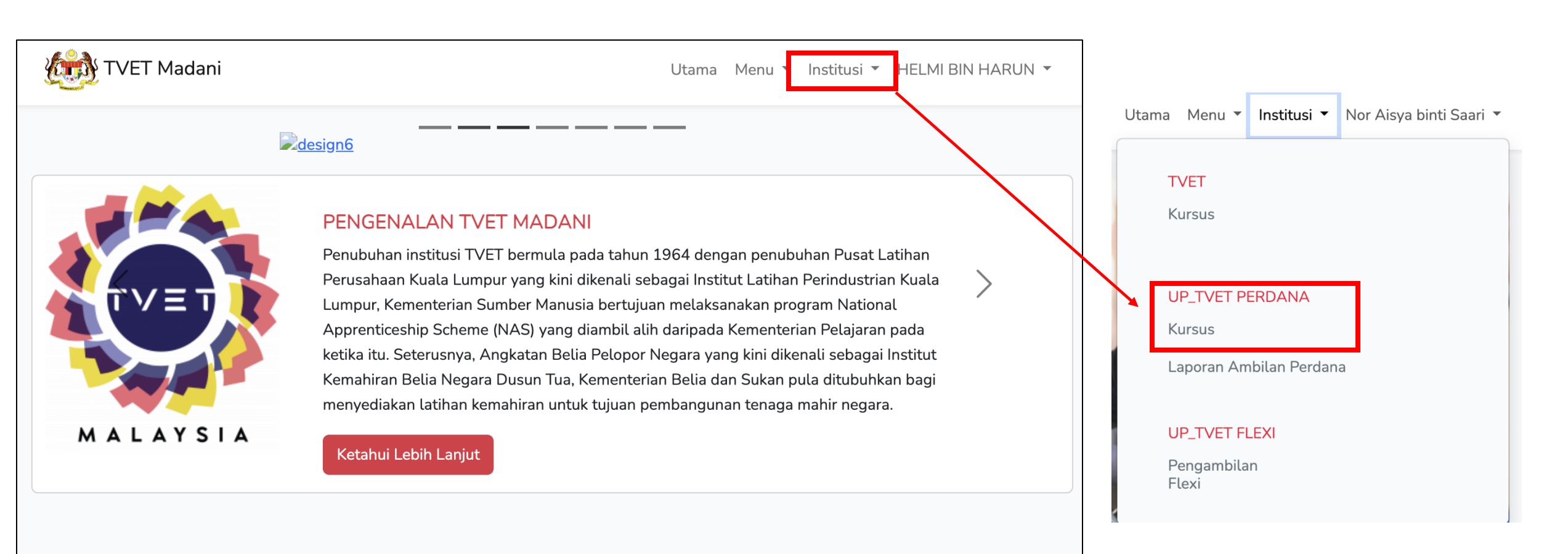

## JOM MASUK TVET @UP\_TVET

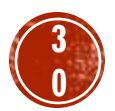

## 4.3 Klik "Senarai Perayu" untuk lihat pemohon fasa rayuan

| INSTITU<br>JABATA<br>KEMEN | STITUT LATIHAN PERINDUSTRIAN PASIR GUDANG<br>BATAN TENAGA MANUSIA<br>EMENTERIAN SUMBER MANUSIA                                              |                        |                                                                                   |  |  |  |  |  |  |
|----------------------------|----------------------------------------------------------------------------------------------------|------------------------|-----------------------------------------------------------------------------------|--|--|--|--|--|--|
| Senarai                    | Tawaran Kursus                                                                                                    |                        |                                                                                   |  |  |  |  |  |  |
| 6434                       | A09 Sijil Teknologi Fabrikasi Struktur Logam Minyak dan Gas<br>[OG-011-3:2011 Operasi Fabrikasi Struktur Logam (Minyak, Gas & Petrokimia) ] | Bilangan Pemohon : 68  | <ul><li>Senarai Pemohon</li><li>Senarai Perayu</li></ul>                          |  |  |  |  |  |  |
|                            |                                                                                                    |                        | 🗴 Download Pemohon                                                                |  |  |  |  |  |  |
|                            |                                                                                                    |                        | i≡ Link Pendaftaran ke MySPIKE                                                    |  |  |  |  |  |  |
| 6437                       | A12 Sijil Teknologi Rekabentuk Produk Industri<br>[MC-040-3:2013 Pembangunan Produk Industri ]                                              | Bilangan Pemohon : 28  | <ul><li>Senarai Pemohon</li><li>Senarai Perayu</li></ul>                          |  |  |  |  |  |  |
|                            |                                                                                                    |                        | Download Pemohon i≡ Link Pendaftaran ke MySPIKE                                   |  |  |  |  |  |  |
| 6440                       | A18 Sijil Teknologi Minyak dan Gas (Mekanikal - Plant Downstream)<br>[OG-015-3:2012 Operasi Loji Mekanikal (Minyak, Gas & Petrokimia) ]     | Bilangan Pemohon : 106 | <ul><li>Senarai Pemohon</li><li>Senarai Perayu</li><li>Download Pemohon</li></ul> |  |  |  |  |  |  |
|                            |                                                                                                    |                        | i= Link Bondaftaran ke MySDIKE                                                    |  |  |  |  |  |  |

MANUAL PENGGUNA PENYELARAS INSTITUT

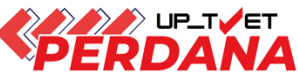

31

## 4.4 Semak Kelayakan Pemohon

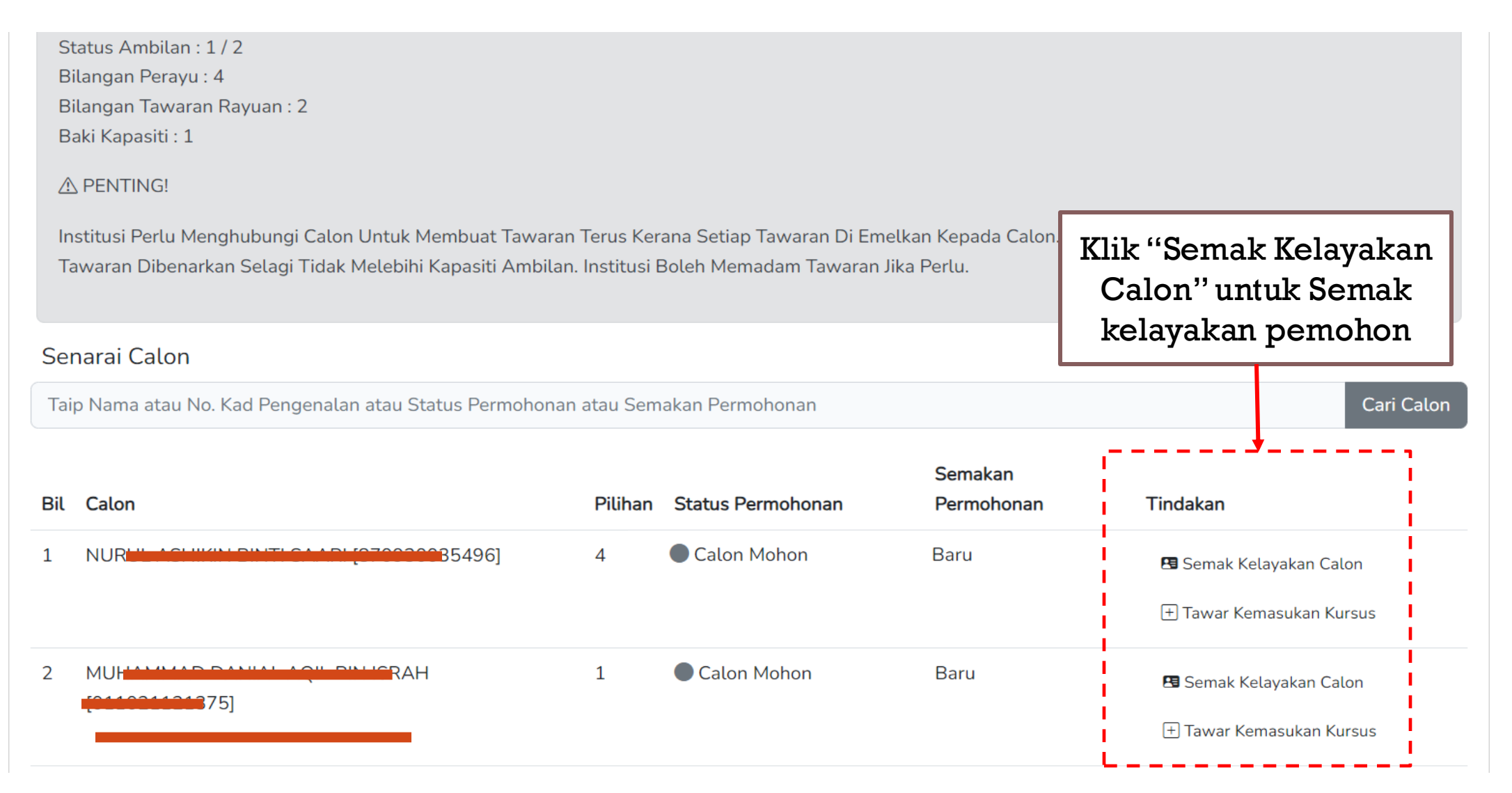

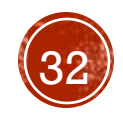

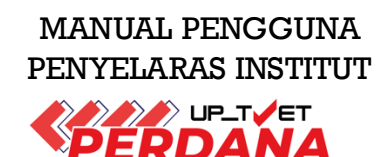

#### Kursus Dipohon

STAS03 Sijil Teknologi Automotif Servis [TP-300-3:2013 Automotif-Servis Selepas Jualan ] INSTITUT LATIHAN PERINDUSTRIAN PASIR GUDANG JABATAN TENAGA MANUSIA KEMENTERIAN SUMBER MANUSIA

| Зара                |                                 |                                    |           |            |                     |    |
|---------------------|---------------------------------|------------------------------------|-----------|------------|---------------------|----|
|                     | Saari bin Deraman               | 560818035003<br>+ Semak myldentity |           | 0195767483 | azmasaari@gmail.com | aq |
| bu                  | Safian Saari                    | 810816035885                       |           | 0195767483 | azmasaari@gmail.com | q  |
| <sup>o</sup> enjaga |                                 | + Semak myldentity                 |           |            |                     |    |
| (                   |                                 |                                    |           |            |                     |    |
|                     |                                 |                                    |           |            |                     |    |
| il TVET             |                                 |                                    |           |            |                     |    |
| Kod Progra          | am                              | Nama Program                       | Institusi | Tahap      | Tarikh              |    |
|                     |                                 |                                    |           |            |                     |    |
| elayakan Calon      |                                 |                                    |           |            |                     |    |
| Kelayakan Akad      | emik Minimum                    |                                    |           |            |                     |    |
| 1.1                 |                                 |                                    |           |            |                     |    |
| Mempunyai M         | linat, Boleh Membaca Dan Mer    | nulis                              |           |            |                     |    |
| Semakan sist        | em :- 💙                         |                                    |           |            |                     |    |
| Atau                |                                 |                                    |           |            |                     |    |
| 1.2                 |                                 |                                    |           |            |                     |    |
| I Semak k           | Keputusan SPM Calon Dari Lembag | a Peperiksaan                      |           |            |                     |    |
| 🛕 Sila Klik         | Semak Keputusan SPM Di Ata      | s Dan SIMPAN Untuk Aktifkan Sem    | akan      |            |                     |    |

# Contoh semakan kelayakan calon

| Kod Subjek                          | Subjek                             | Wajib/Pilihan   | Kategori Pilihan | Min Gred |
|-------------------------------------|------------------------------------|-----------------|------------------|----------|
| 1103                                | BAHASA MELAYU                      | Pilihan         | Lain-lain        | G        |
| 1249                                | SEJARAH                            | Pilihan         | Lain-lain        | G        |
|                                     | _                                  |                 |                  |          |
| Semakan sistem :- SPN               | M 🕑                                |                 |                  |          |
| Dan                                 |                                    |                 |                  |          |
|                                     |                                    |                 |                  |          |
| 2. Umur                             |                                    |                 |                  |          |
| 2.1 Calon mestilah :                |                                    |                 |                  |          |
| Umur Minimum : 18                   |                                    |                 |                  |          |
| Umur Maksimum : 45                  |                                    |                 |                  |          |
| Semakan sistem :- Um                | ur 37 Tahun 🥝                      |                 |                  |          |
| Dan                                 |                                    |                 |                  |          |
| 3. Syarat Tambahan                  |                                    |                 |                  |          |
| 3.1                                 |                                    |                 |                  |          |
| 1. Sihat Tubuh Badan                | (Wajib) , 🥑                        |                 |                  |          |
| 2. Tiada Masalah Peng               | lihatan Atau Rabun Warna (Wajib) , |                 |                  |          |
| <ol><li>Boleh Membaca, Me</li></ol> | enulis dan Mengira (Wajib) 🤗       |                 |                  |          |
| Semakan sistem :- 🥑                 |                                    |                 | ~                |          |
|                                     |                                    | Kemaskini statu | S                |          |
| Dan                                 |                                    | · ·             |                  |          |
| 4 Wargapagara                       |                                    | semakan         |                  |          |
| 4.1 Calon meetilab :-               |                                    |                 |                  |          |
| Semakan sistem :- Wa                | rganegara 🕑                        | permohonan      |                  |          |
| Semakan Permohonan                  |                                    |                 |                  |          |
| Sila kemaskini status semal         | kan permohonan calon               |                 |                  |          |
|                                     |                                    |                 |                  |          |

MANUAL PENGGUNA PENYELARAS INSTITUT

FDDANA

## 4.5 Klik 'Tawar Kemasukan Kursus' untuk membuat penawaran kursus.

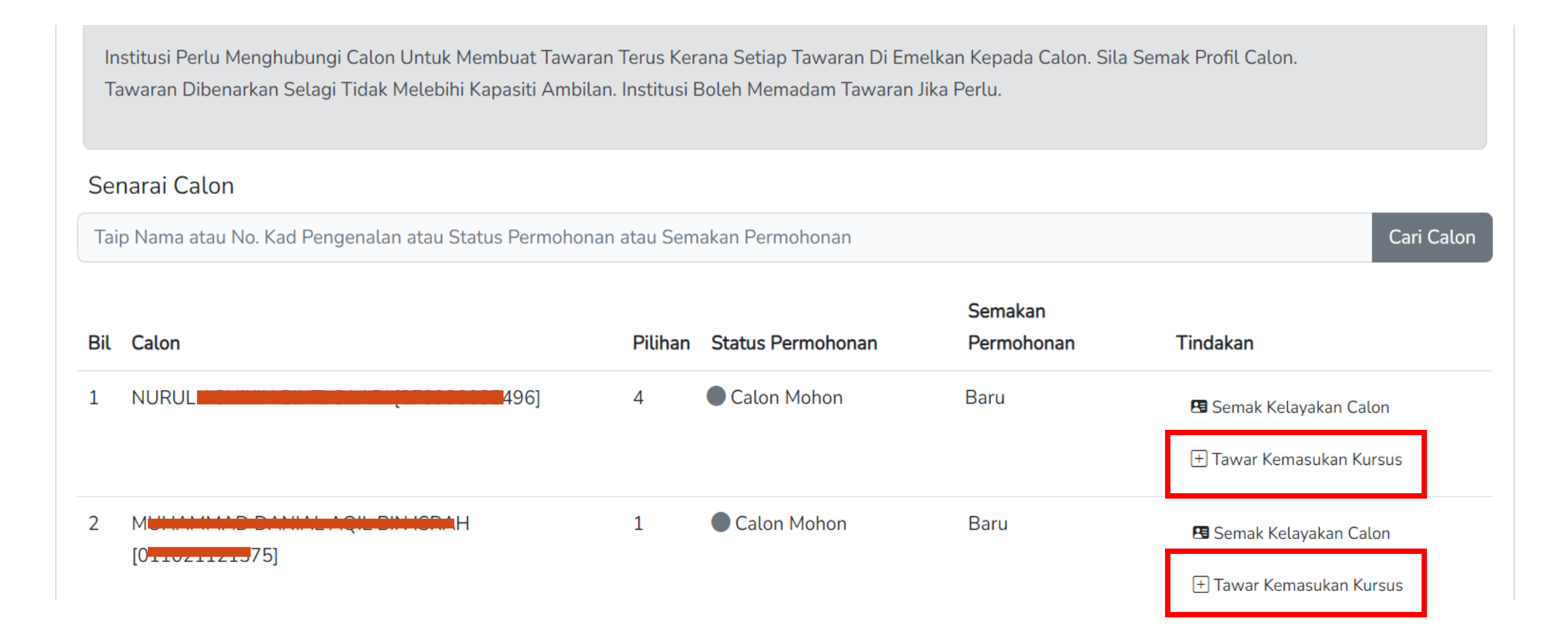

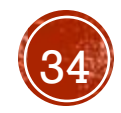

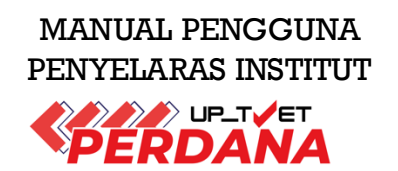

## 4.6 Klik Hantar Tawaran kepada Pemohon

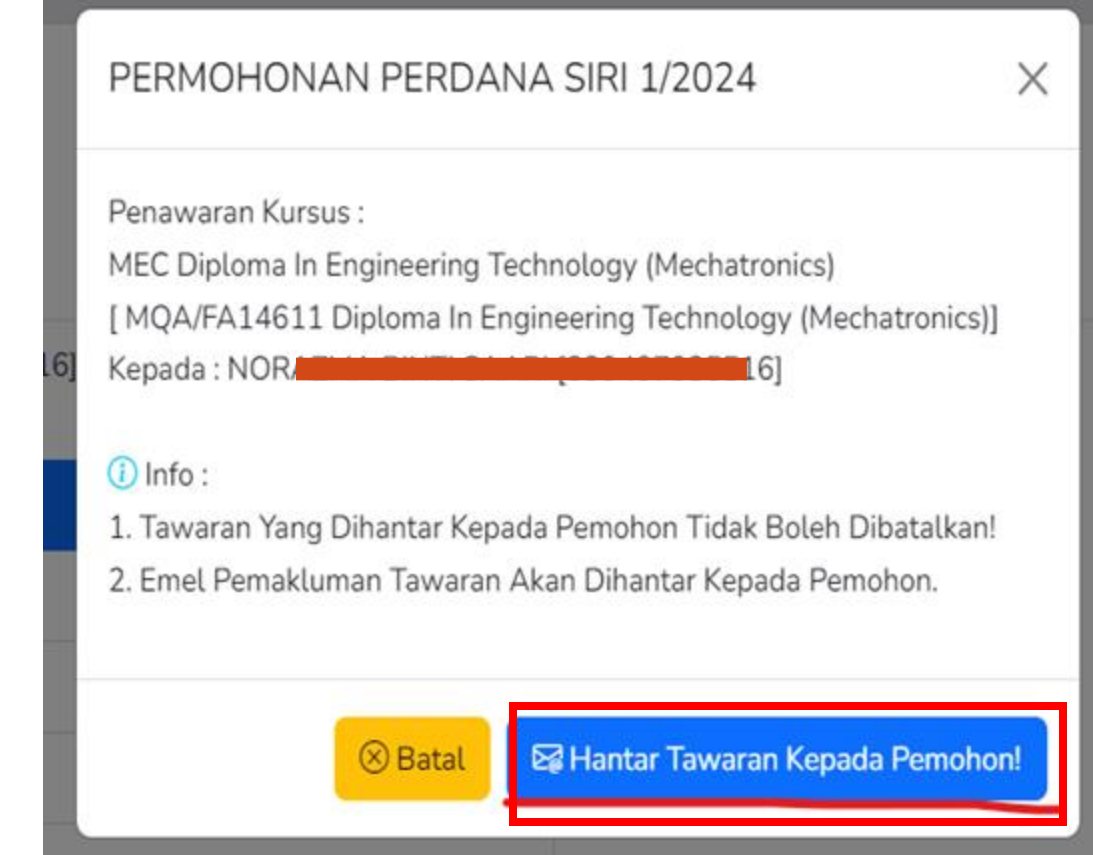

### <u>Nota</u>

- i. Pemohon akan terima notifikasi emel penawaran kursus selepas Institusi klik Hantar Tawaran Kepada Pemohon
- ii. Pemohon perlu log masuk ke UP\_TVET dan Klik Terima Tawaran

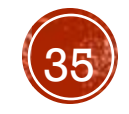

36

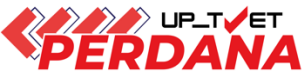

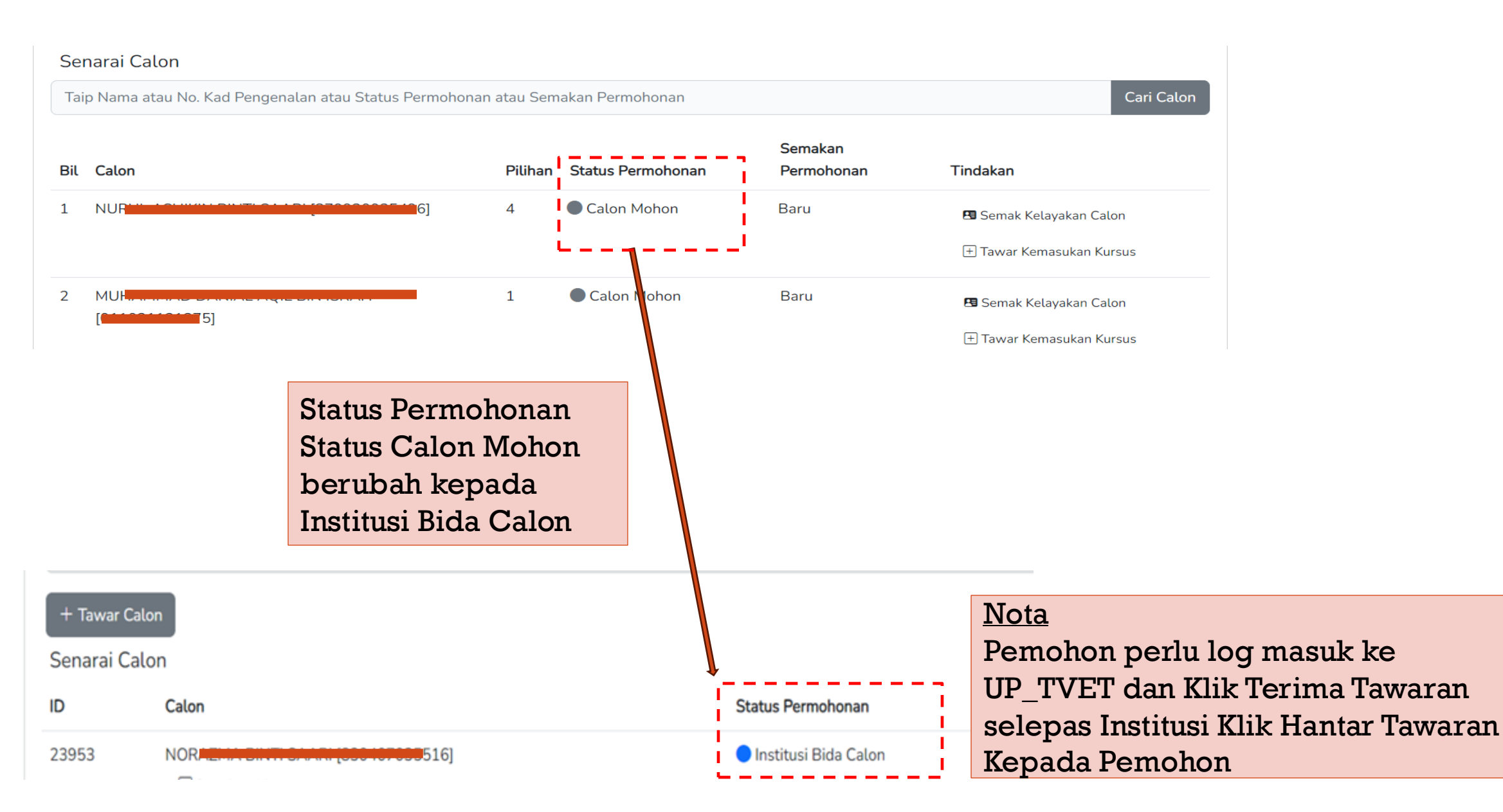

MANUAL PENGGUNA PENYELARAS INSTITUT

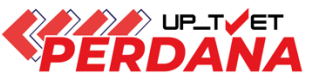

4.7 Tunggu calon terima tawaran (Calon perlu Klik Terima Tawaran dalam UP\_TVET)

| Bidaan Tawaran Kursus Kepada Calon                                                                                                    |                                                                   |                                                                             |
|----------------------------------------------------------------------------------------------------|-------------------------------------------------------------------|-----------------------------------------------------------------------------|
| MEC Diploma In Engineering Technology (Mechatronics)<br>[ MQA/FA14611 Diplomatic Engineering Technology (Mechatronics)]<br>GERMANI MALAYCIANI INSTITUTE (CMI)<br>GERMANI MALAYCIANI INSTITUTE (CMI)<br>KEMENTERIAN KEMAJUAN DESA DAN WILAYAH |                                                                   |                                                                             |
| <ul> <li>i Info</li> <li>Status Ambilan : 0 / 48</li> <li>Bilangan Perayu : 1</li> <li>Bilangan Tawaran Rayuan : 1</li> <li>Baki Kapasiti : 48</li> </ul>                                                                                    |                                                                   |                                                                             |
| ⚠ PENTING!<br>Intitusi Perlu Menghubungi Calon Untuk Membuat Tawaran Terus Kerana Setiap Tawaran Di Eme<br>Tawaran Dibenarkan Selagi Tidak Melebihi Kapasiti Ambilan. Institusi Boleh Memadam Tawaran                                        | Uika Perlu.<br>Status Permoh<br>'Institusi Bida<br>''Calon Terima | onan calon bertukar daripada<br>Calon" kepada<br>a Tawaran" selepas pemohon |
| + Tawar Calon                                                                                                    | Klik Terima Ta                                                    | waran dalam UP_TVET                                                         |
| Senarai Calon                                                                                                    |                                                                   |                                                                             |
| ID         Calon           23953         Aminah (888888-03-1234)                                                                                                    | Status Permohonan <ul> <li>Institusi Bida Calon</li> </ul>        | Status Permohonan Calon Terima Tawaran                                      |

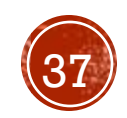

## CONTOH SLIP TAWARAN YANG DIJANA OLEH SISTEM SELEPAS PEMOHON KLIK TERIMA

Muat turun **Slip Tawaran** untuk rujukan.

**Surat Tawaran Rasmi** Akan Dikeluarkan Oleh Agensi Atau Institusi.

Rujuk Nota untuk Tindakan selanjutnya bagi mendapatkan Surat Tawaran Rasmi daripada Institusi/Agensi.

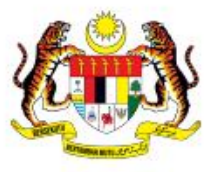

UNIT PENGAMBILAN TVET (UP\_TVET) Jabatan Pembangunan Kemahiran Kementerian Sumber Manusia

### SLIP TAWARAN UP\_TVET PERDANA

### TAHNIAH!

Anda ditawarkan kursus TVET seperti berikut :

Kursus : B51 Diploma in Biomedical Electronics Engineering (Therapeutic) [MQA/FA15667 Diploma Kejuruteraan Elektronik Bioperubatan (Terapeutik)]

### A. MAKLUMAT PELAJAR

| Nama                       | 12 | Aminah binti Ali                                                                                                    |
|----------------------------|----|----------------------------------------------------------------------------------------------------|
| No. Kad Pengenalan / MYKAD | :  | 050403001234                                                                                                    |
| Alamat                     | :  | G02, Jalan Budaya 4 <b>,</b> Kuala Lumpur                                                                                                    |
| Telefon                    | :  | 013-2345679                                                                                                    |
| Emel                       | :  | cikguaaaa@gmail.com                                                                                                    |
| B. BUTIRAN KURSUS          |    |                                                                                                    |
| Kursus TVET :              |    | B51 Diploma in Biomedical Electronics Engineering (Therapeutic)<br>[MQA/FA15667 Diploma Kejuruteraan Elektronik Bioperubatan<br>(Terapeutik)] |
| Nama Institusi :           |    | KOLEJ KEMAHIR                                                                                                    |
| Alamat Institusi :         |    | SEROM 4 & 5, JA<br>Johor<br>84410,Johor                                                                                                    |
| No. Telefon Institusi :    |    | <b>66.2651</b> 200                                                                                                    |
| Emel Institusi :           |    | iny ny                                                                                                    |
| Laman Web Institusi :      |    | du.my                                                                                                    |

Nota : Surat Tawaran Rasmi boleh disemak melalui laman web https://www.tvetmara.edu.my/ bermula 09-12-2024 . Sebarang maklumat lanjut, sila hubungi nombor telefon institusi seperti di atas.

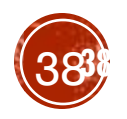

### MANUAL PENGGUNA PENYELARAS INSTITUT

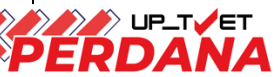

# 5. PENAWARAN KURSUS (RAYUAN) TIADA PEMOHON RAYUAN

MANUAL PENGGUNA PENYELARAS INSTITUT

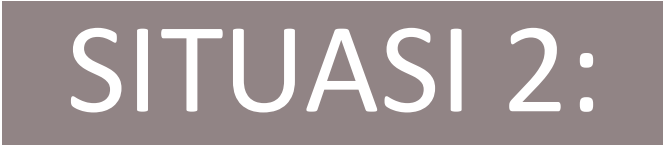

# TIADA PEMOHON MEMBUAT PERMOHONAN RAYUAN

PENAWARAN TERUS DARIPADA INSTITUSI BOLEH DIBUAT KEPADA CALON PERMOHONAN PERDANA SAHAJA

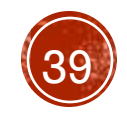

# 5. PENAWARAN KURSUS (RAYUAN)

## 5.1 Klik Institusi

5.2 Klik Kursus di bawah menu UPTVET Perdana

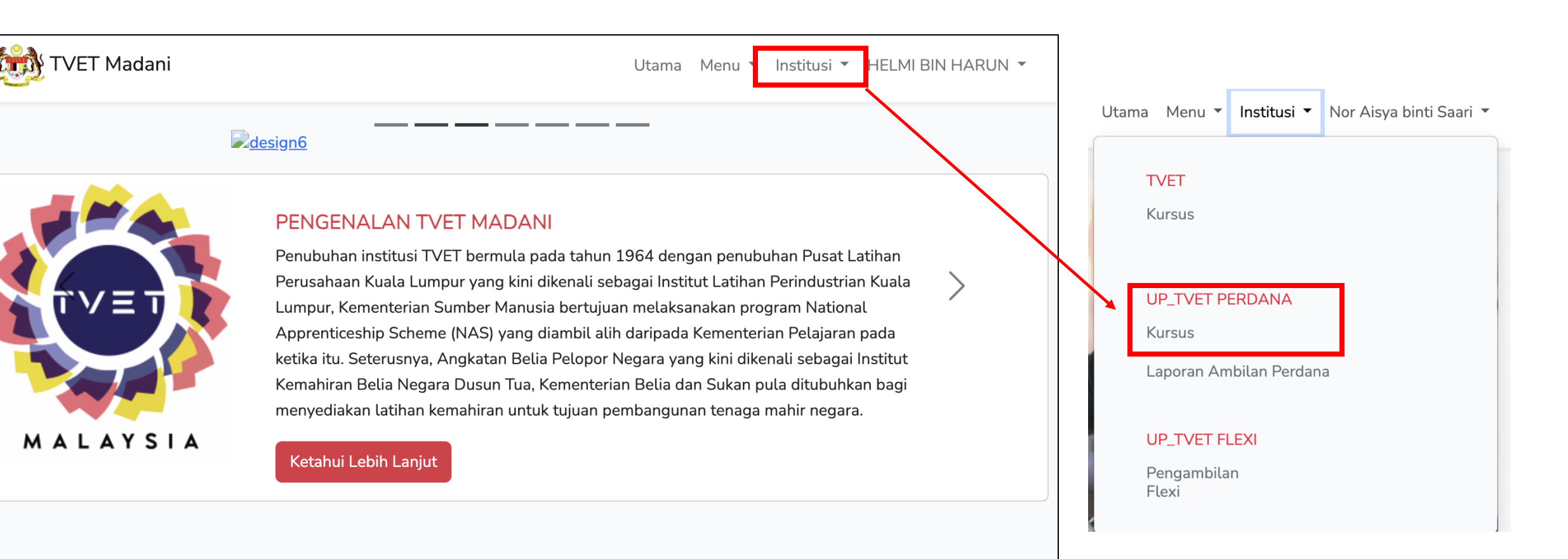

## JOM MASUK TVET @UP\_TVET

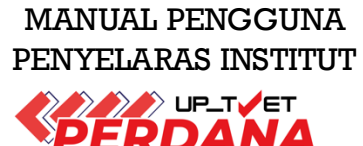

## 5. PENAWARAN KURSUS (RAYUAN) - TIADA PEMOHON RAYUAN

MANUAL PENGGUNA PENYELARAS INSTITUT

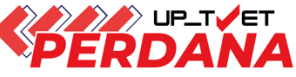

### 5.3 Klik Senarai Perayu untuk lihat pemohon fasa rayuan

### INSTITUT LATIHAN PERINDUSTRIAN PASIR GUDANG JABATAN TENAGA MANUSIA **KEMENTERIAN SUMBER MANUSIA** Senarai Tawaran Kursus A09 Sijil Teknologi Fabrikasi Struktur Logam Minyak dan Gas Bilangan Pemohon : 68 6434 2 Senarai Pemohon [OG-011-3:2011 Operasi Fabrikasi Struktur Logam (Minyak, Gas & Petrokimia) ] 22 Senarai Perayu Download Pemohon i≡ Link Pendaftaran ke MySPIKE A12 Sijil Teknologi Rekabentuk Produk Industri Bilangan Pemohon : 28 6437 Senarai Pemohon [MC-040-3:2013 Pembangunan Produk Industri] 🚜 Senarai Perayu Download Pemohon i≡ Link Pendaftaran ke MySPIKE A18 Sijil Teknologi Minyak dan Gas (Mekanikal - Plant Downstream) Bilangan Pemohon : 106 6440 28 Senarai Pemohon [OG-015-3:2012 Operasi Loji Mekanikal (Minyak, Gas & Petrokimia) ] 2 Senarai Perayu Download Pemohon

## 5. PENAWARAN KURSUS (RAYUAN) – TIADA PEMOHON RAYUAN

MANUAL PENGGUNA PENYELARAS INSTITUT

## 5.4 Klik 'Tawar Calon' untuk membuat penawaran kursus

| Bidaan Tawaran Kursus Kepada Calon                                                                                                    | Paparan Senarai Perayu- Tiada Calon Perayu                          |
|----------------------------------------------------------------------------------------------------|---------------------------------------------------------------------|
| A12 Sijil Teknologi Rekabentuk Produk Industri                                                                                                    |                                                                     |
| [MC-040-3:2013 Pembangunan Produk Industri ]<br>INSTITUT LATIHAN PERINDUSTRIAN PASIR GUDANG<br>JABATAN TENAGA MANUSIA<br>KEMENTERIAN SUMBER MANUSIA |                                                                     |
| (i) Info                                                                                                    | ×                                                                   |
| Status Ambilan : 1 / 15                                                                                                    |                                                                     |
| Bilangan Perayu : 0                                                                                                    |                                                                     |
| Bilangan Tawaran Rayuan : 0                                                                                                    |                                                                     |
| Вакі Каразіці. 14                                                                                                    |                                                                     |
| ▲ PENTING!                                                                                                    |                                                                     |
| Institusi Perlu Menghubungi Calon Untuk Membuat Tawaran Terus Kerar                                                                                 | na Setiap Tawaran Di Emelkan Kepada Calon. Sila Semak Profil Calon. |
| Tawaran Dibenarkan Selagi Tidak Melebihi Kapasiti Ambilan. Institusi Bo                                                                             | oleh Memadam Tawaran Jika Perlu.                                    |
|                                                                                                    |                                                                     |
|                                                                                                    |                                                                     |
| + Tawar Calon                                                                                                    |                                                                     |
| Senarai Calon                                                                                                    |                                                                     |
| Taip Nama atau No. Kad Pengenalan atau Status Permohonan atau Sema                                                                                  | kan Permohonan Cari Calon                                           |
|                                                                                                    |                                                                     |
| Bil Calon Pilihan Status Permohonan                                                                                                    | Semakan Permohonan Tindakan                                         |
|                                                                                                    |                                                                     |
|                                                                                                    |                                                                     |

Pilih daripada senarai calon yang dipaparkan (Calon Belum Setuju Terima) ATAU Tidak menerima mana-mana tawaran kursus dalam Fasa Perdana

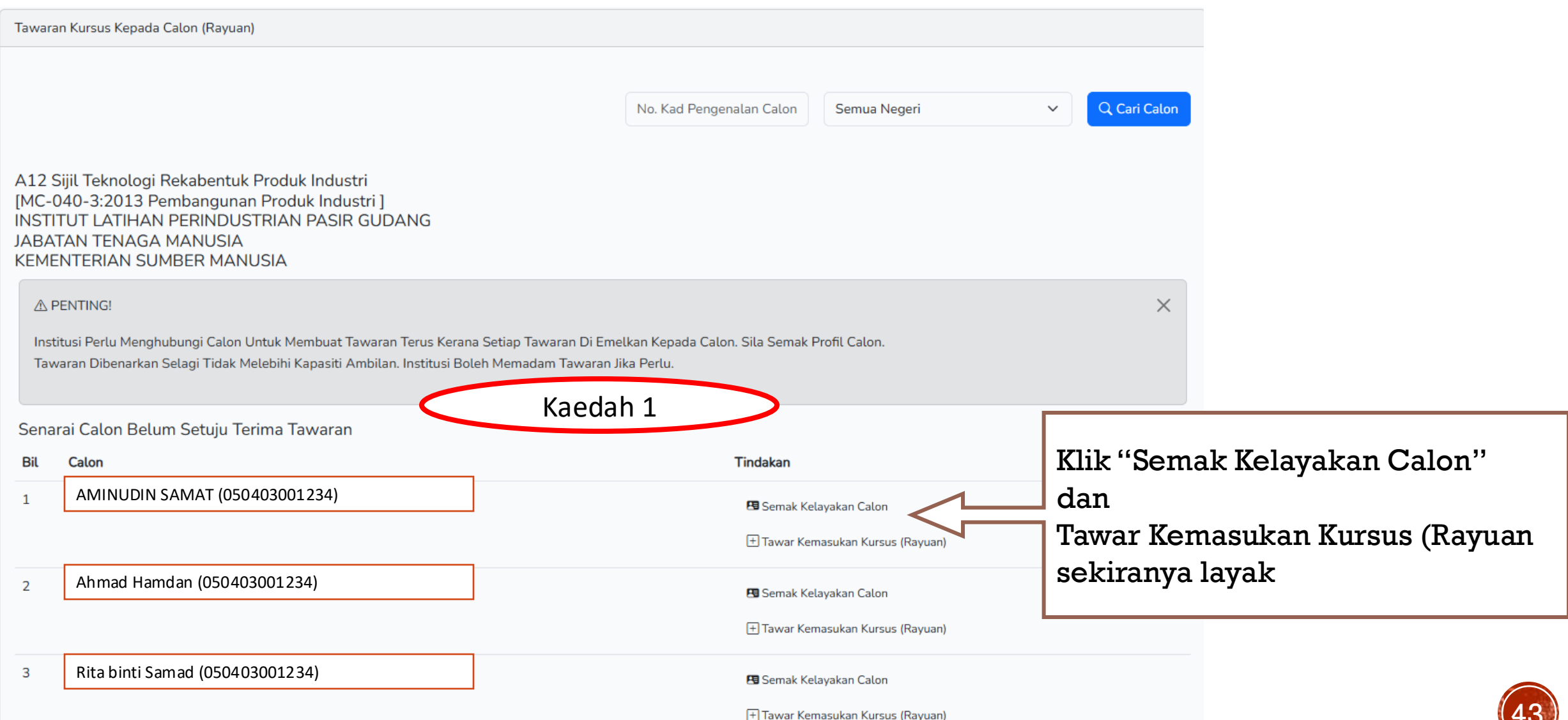

MANUAL PENGGUNA PENYELARAS INSTITUT

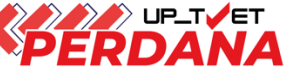

MANUAL PENGGUNA PENYELARAS INSTITUT

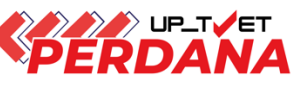

## Pilih daripada senarai calon yang dipaparkan (Calon Belum Setuju Terima) ATAU Tidak menerima mana-mana tawaran kursus dalam Fasa Perdana

| Tawaran Kursus Kepada Calon (Rayuan)                                                                                                    |                                                                                                    |                                                         |                                                          |              |
|----------------------------------------------------------------------------------------------------|----------------------------------------------------------------------------------------------------|---------------------------------------------------------|----------------------------------------------------------|--------------|
| A12 Sijil Teknologi Rekabentuk Produk Industri<br>[MC-040-3:2013 Pembangunan Produk Industri ]<br>INSTITUT LATIHAN PERINDUSTRIAN PASIR GUDANG                                                                                                    | 050403001234) Semua Negeri ~ Q Cari Calon                                                                                                    | Buat c<br>menge<br>calon                                | arian<br>gunakan IC<br>sekiranya ada                     |              |
| JABATAN TENAGA MANUSIA<br>KEMENTERIAN SUMBER MANUSIA                                                                                                    |                                                                                                    |                                                         | No. Kad Pengenalan Calo                                  | Semua Nege   |
| ☆ PENTING! Institusi Perlu Menghubungi Calon Untuk Membuat Tawaran Terus Kerana Setiap Tawaran Di Emelka<br>Tawaran Dibenarkan Selagi Tidak Melebihi Kapasiti Ambilan. Institusi Boleh Memadam Tawaran Jika Senarai Calon Belum Setuju Terima Tawaran | A12 Sijil Teknologi Rekabentuk Produk Industri<br>[MC-040-3:2013 Pembangunan Produk Industri ]<br>INSTITUT LATIHAN PERINDUSTRIAN PASIR GUDAN<br>JABATAN TENAGA MANUSIA<br>KEMENTERIAN SUMBER MANUSIA | G<br>us Kerana Setiap Tawara<br>titusi Boleh Memadam Ta | Semak Kelayakan<br>Klik Tawar Kemas<br>(Bauyan) gakirany | dan<br>ukan  |
|                                                                                                    | Senarai Calon Belum Setuju Terima Tawaran                                                                                                    |                                                         | (Rayual) Sechally                                        | a layak      |
|                                                                                                    | Bil Calon                                                                                                    |                                                         | Tindakan                                                 |              |
|                                                                                                    | 1 Ahmad Hamdan (050403001234)                                                                                                    |                                                         | 🛛 Semak Kelayakan Calo                                   | n            |
|                                                                                                    |                                                                                                    |                                                         | 🛨 Tawar Kemasukan Kur                                    | sus (Rayuan) |

## Klik Kembali untuk tawarkan kursus kepada Calon fasa perdana yang memenuhi syarat kelayakan kursus

| Dan           |                                                                                                    |                 |  |               |                  |          |  |  |  |  |
|---------------|----------------------------------------------------------------------------------------------------|-----------------|--|---------------|------------------|----------|--|--|--|--|
| 3. Sya<br>3.1 | . Syarat Am Kemasukan<br>3.1 Calon tidak mempunyai kurang upaya Pendengaran/ Penglihatan/ Pertuturan/ Fizikal/ Pembelajaran/ Mental/ Pelbagai yang menyukarkan kerja amali<br>1. Calon tidak mempunyai kurang upaya Pendengaran/ Penglihatan/ Pertuturan/ Fizikal/ Pembelajaran/ Mental/ Pelbagai yang menyukarkan kerja amal |                 |  |               |                  |          |  |  |  |  |
| Dan           |                                                                                                    |                 |  |               |                  |          |  |  |  |  |
| 4. Sya<br>4.1 | at Persekolahan<br>Famat Tingkatan 5                                                                                                    |                 |  |               |                  |          |  |  |  |  |
|               | Kod Subjek                                                                                                    | Subjek          |  | Wajib/Pilihan | Kategori Pilihan | Min Gred |  |  |  |  |
|               | 1103                                                                                                    | BAHASA MELAYU 🥑 |  | Pilihan       | Lain-lain        | G        |  |  |  |  |
|               | 1249                                                                                                    | SEJARAH         |  | Pilihan       | Lain-lain        | G        |  |  |  |  |
|               |                                                                                                    |                 |  |               |                  |          |  |  |  |  |

### Semakan sistem :- SPM 🥝

#### Atau

4.2 Calon tidak mempunyai kurang upaya Pendengaran/ Penglihatan/ Pertuturan/ Fizikal/ Pembelajaran/ Mental/ Pelbagai yang menyukarkan kerja amal

1. Tiada Masalah Penglihatan Atau Rabun Warna (Wajib) , 🥑

2. Sihat Tubuh Badan (Wajib) , 🥑

3. Boleh Membaca, Menulis dan Mengira (Wajib) 🥑

Semakan sistem :- 🕑

### Atau

4.3 Boleh Membaca, Menulis, Mengira Mempunyai Minat, Boleh Membaca Dan Menulis Semakan sistem :- ♥ MANUAL PENGGUNA PENYELARAS INSTITUT

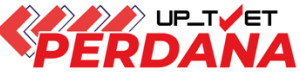

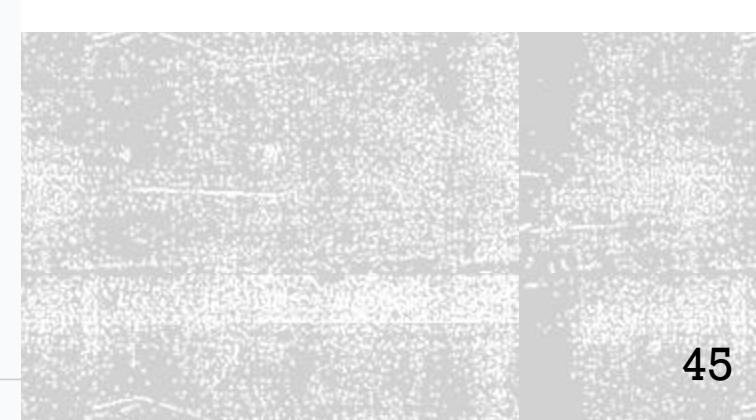

MANUAL PENGGUNA PENYELARAS INSTITUT

Х

46

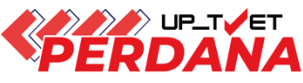

A12 Sijil Teknologi Rekabentuk Produk Industri [MC-040-3:2013 Pembangunan Produk Industri ] INSTITUT LATIHAN PERINDUSTRIAN PASIR GUDANG JABATAN TENAGA MANUSIA KEMENTERIAN SUMBER MANUSIA

### ▲ PENTING!

Institusi Perlu Menghubungi Calon Untuk Membuat Tawaran Terus Kerana Setiap Tawaran Di Emelkan Kepada Calon. Sila Semak Profil Calon. Tawaran Dibenarkan Selagi Tidak Melebihi Kapasiti Ambilan. Institusi Boleh Memadam Tawaran Jika Perlu.

 Senarai Calon Belum Setuju Terima Tawaran
 PERMOHONAN PERDANA SIRI 1/2025

 Bil
 Calon
 Tindakan
 Penawaran Kursus :

 1
 Aminah binti Ali 050403001234
 Semak Kelayakan Calon
 Penawaran Kursus :

 1
 Tawar Kemasukan Kursus (Rayuan)
 Wood (Modern Method)
 Kepada : Mohammad rizwan ahmad safuan bin moh toasi (20502120095)

(i) Info :

Tawaran Yang Dihantar Kepada Pemohon Tidak Boleh Dibatalkan!
 Emel Pemakluman Tawaran Akan Dihantar Kepada Pemohon.

🛞 Batal

an, Institusi Boleh Memadam Tawaran Jika Perlu

🖾 Hantar Tawaran Kepada Pemohon!

### <u>Nota</u>

- i. Pemohon akan terima notifikasi emel penawaran kursus selepas Institusi klik Hantar Tawaran Kepada Pemohon
- ii. Pemohon perlu log masuk ke UP\_TVET dan Klik Terima Tawaran

MANUAL PENGGUNA PENYELARAS INSTITUT

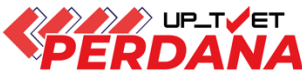

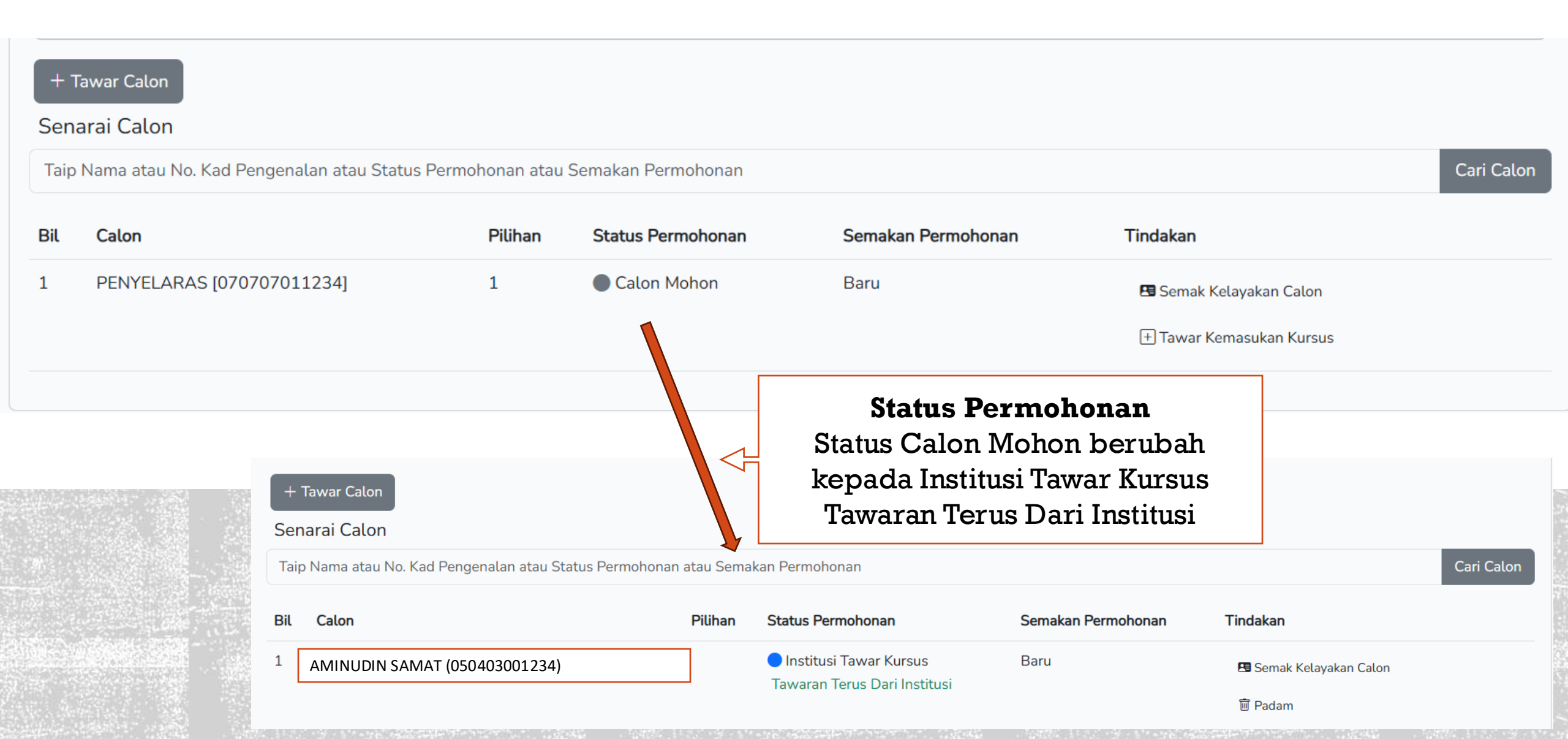

MANUAL PENGGUNA PENYELARAS INSTITUT

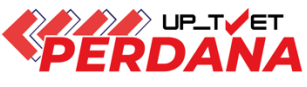

## Paparan selepas tawaran diterima oleh calon

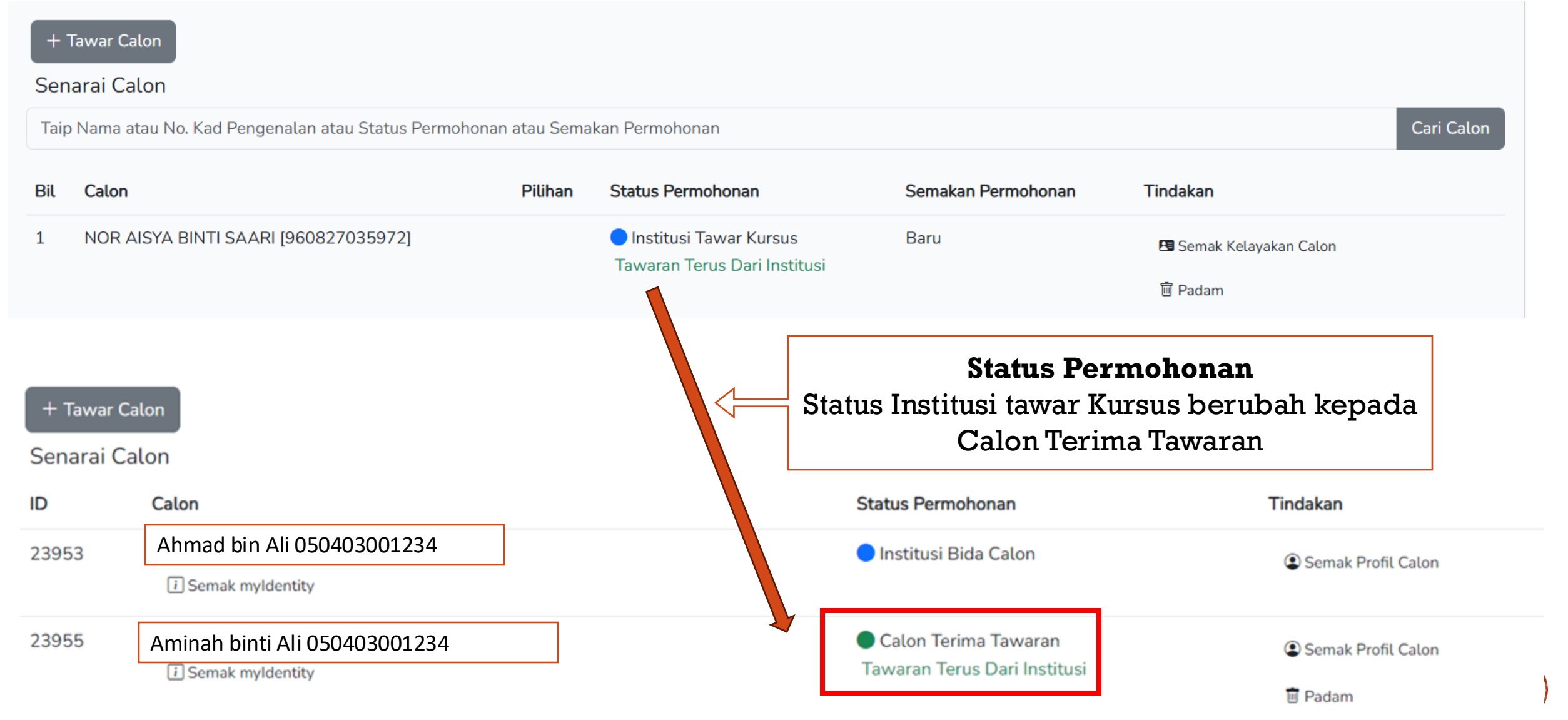

| 5. TAWAR KURS                                                                                | US – TIADA PEI                                                                                                    | MOHON RAY                         | UAN                                                                          | MANUAL PENGGUNA<br>PENYELARAS INSTITUT                    |
|----------------------------------------------------------------------------------------------|----------------------------------------------------------------------------------------------------|-----------------------------------|------------------------------------------------------------------------------|-----------------------------------------------------------|
| UNI<br><u>SLIP TAWARA</u><br>Anda di<br>Kursus : <b>MEC Dipl</b><br>[ <b>MQA/FA14611 Dip</b> | T PENGAMBILAN TVET (UP_TVET<br>Jabatan Pembangunan Kemahiran<br>Kementerian Sumber Manusia<br>N KEMASUKAN PELAJAR KE INST<br>TAHNIAH!<br>tawarkan kursus TVET seperti berikut :<br>oma In Engineering Technology (Mec<br>oloma In Engineering Technology (Mec | CONTOH PAPARAN SLIP TAWARA        | ► PERDANA<br>IN                                                              |                                                           |
| A. MAKLUMAT PELAJAR                                                                          |                                                                                                    | <b>B. BUTIRAN KURSUS</b>          | 5                                                                            |                                                           |
| Nama :                                                                                       | Aminah binti Ali 050403001234                                                                                                    | Kursus TVET                       | : MEC Diploma In Engineering Techr<br>MOA/FA14611 Diploma In Engine          | nology (Mechatronics)<br>ering Technology (Mechatronics)] |
| No. Kad Pengenalan / MYKAD :                                                                 | 050403001234                                                                                                    | Nama Institusi                    | : GERMAN-MALAYSIAN INSTITU                                                   | TE (GMI)                                                  |
| Alamat :                                                                                     | G02, Jalan Budaya 4<br>Kuala Lumpur                                                                                                    | Alamat Institusi                  | German-Malaysian Institute (199201<br>: Universiti, 43000, Kajang, Selangor, | 016476) Jalan Ilmiah, Taman<br>Malaysia                   |
| Telefon :                                                                                    | 013-2345679<br>cikguaaaa@gmail.com                                                                                                    | No. Telefon Institusi             | +603 8021 0000                                                               |                                                           |
| Emel                                                                                         | Cinguadade ginali.com                                                                                                    | Fmel Institusi                    | : marketing@gmi.edu.mv                                                       |                                                           |
|                                                                                              |                                                                                                    | Laman Web Institusi               | . https://www.gmi.edu.my/                                                    |                                                           |
|                                                                                              |                                                                                                    | Nota: Surat Tawaran Ras<br>2023 . | smi akan diemelkan kepada calon yang menerir                                 | na tawaran bermula 20-12-<br>49                           |

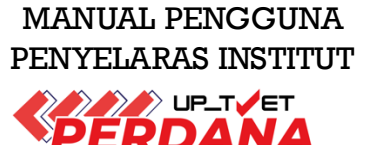

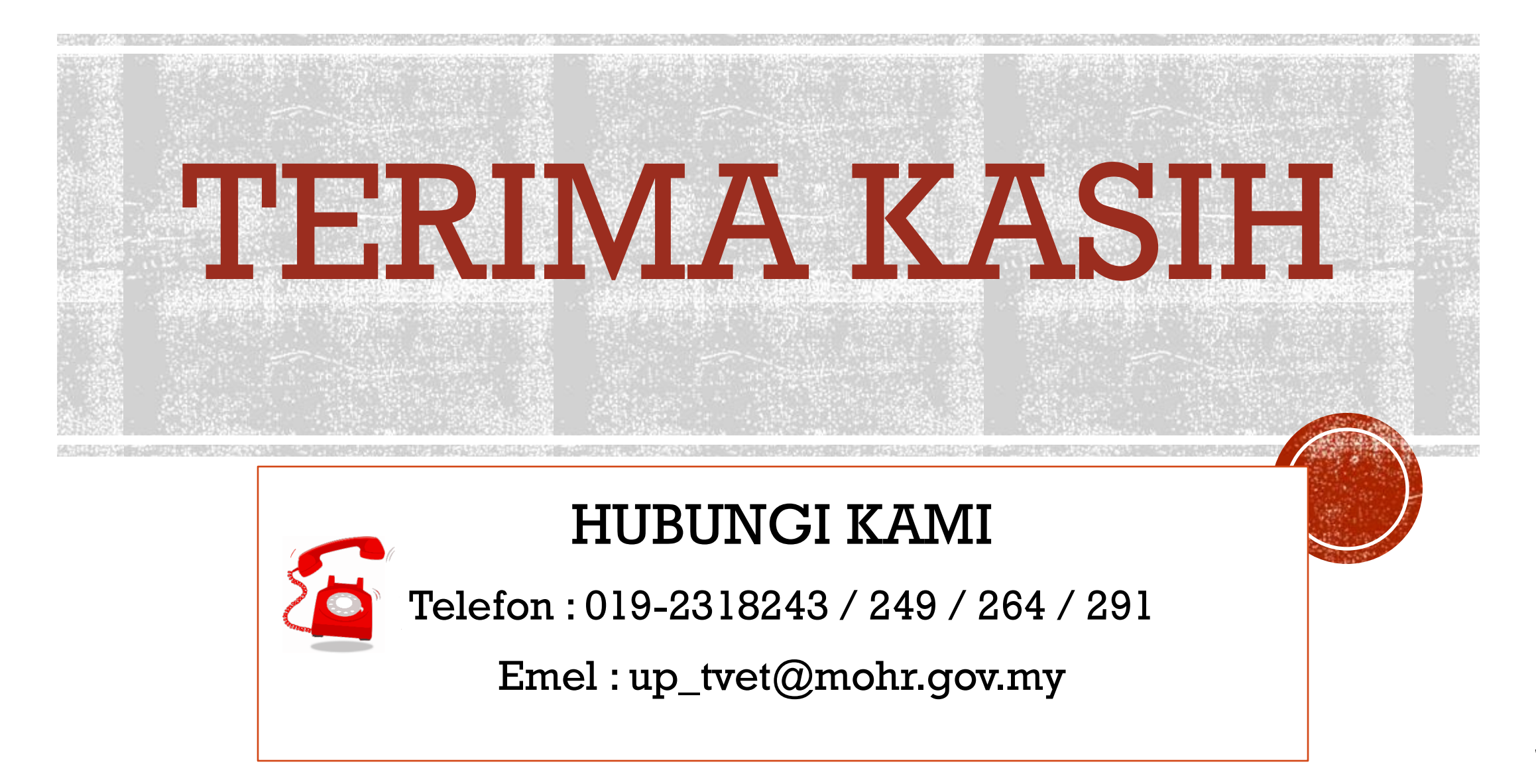